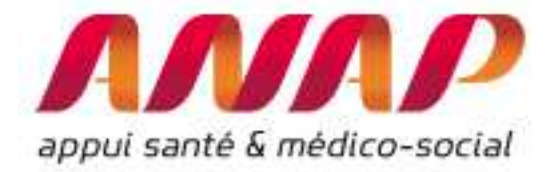

# **HOSPI DIAG**

## GUIDE D'UTILISATION

## Focus sur les nouvelles fonctionnalités

Version du 08 décembre 2015

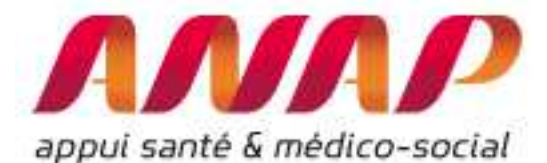

| 10000 |                                                                          |    |
|-------|--------------------------------------------------------------------------|----|
| 1.1   | Etape préalable : Formuler l'objectif poursuivi                          | 4  |
| 1.2   | La démarche en 6 points                                                  | 5  |
| 1.2.1 | Point 1 : Caractériser l'établissement étudié                            | 5  |
| 1.2.2 | Point 2 : Analyser l'activité de l'établissement étudié                  | 6  |
| 1.2.3 | Point 3 : Analyser la qualité des soins de l'établissement étudié        | 6  |
| 1.2.4 | Point 4 : Analyser l'organisation de l'établissement étudié              | 7  |
| 1.2.5 | Point 5 : Analyser les ressources humaines de l'établissement étudié     | 8  |
| 1.2.6 | Point 6 : Analyser les finances de l'établissement étudié                | 8  |
| 1.3   | A retenir                                                                | 9  |
| 3.1   | Croisements d'indicateurs et analyse thématique                          | 11 |
| 3.1.1 | La problématique                                                         | 11 |
| 3.1.2 | La démarche                                                              | 11 |
| 3.1.3 | Les graphiques proposés                                                  | 13 |
| Les   | courbes temporelles                                                      | 13 |
| Les   | graphiques à bulle                                                       | 14 |
| Les   | radars                                                                   | 16 |
|       |                                                                          | 16 |
| 3.2   | Cartographie de la zone d'attractivité                                   | 17 |
| 3.2.1 | La problématique                                                         | 17 |
| 3.2.2 | 2 La démarche                                                            | 17 |
|       |                                                                          | 18 |
|       |                                                                          | 18 |
| 3.2.3 | Quelle est ma zone d'attractivité ?                                      | 18 |
| 3.2.4 | Où sont pris en charge les patients d'un territoire ?                    | 20 |
| 3.2.5 | Quelle est l'évolution des séjours dans un territoire donné ?            | 22 |
| 3.2.6 | Quels sont les pôles d'attraction d'un territoire ?                      | 23 |
|       |                                                                          | 23 |
| 3.2.7 | Quel lien entre les données d'activité et les données populationnelles ? | 24 |
|       |                                                                          |    |

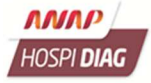

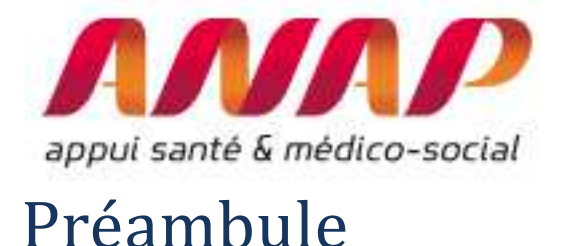

Le présent guide d'utilisation est scindé en quatre parties :

- ✓ Une première partie vous donnant les principales clés pour comprendre et utiliser Hospi Diag,
- ✓ Une deuxième partie vous montrant la marche à suivre pour vous connecter à Hospi Diag,
- ✓ Une troisième partie vous présentant les nouvelles fonctionnalités de croisement d'indicateurs et de cartographie de la zone d'attractivité,
- ✓ Une quatrième partie relative aux fonctionnalités en cours de développement pour analyser la performance de la chirurgie ambulatoire ou pour appuyer une démarche de recomposition de l'offre de soins dans le territoire.

Chaque partie du guide peut être suivie de façon indépendante. Ainsi, si vous êtes déjà familier avec l'outil, vous pouvez directement vous reporter à la partie relative aux nouvelles fonctionnalités.

Ce document est régulièrement mis à jour suivant le rythme des évolutions : il est recommandé de vous assurer via le lien suivant que la version dont vous disposez est la plus récente : <u>http://www.anap.fr/actualites/actualites/detail/actualites/un-guide-utilisateur-axe-sur-les-nouvelles-fonctionnalites-hospi-diag</u>

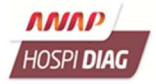

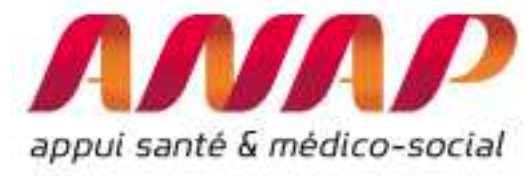

# Partie 1 : Comprendre Hospi Diag

Hospi Diag est un outil de mesure, de comparaison, d'analyse et d'évaluation de la performance des établissements de santé.

Pour mieux l'utiliser, nous vous proposons au préalable de **définir précisément l'objectif de votre recherche** et de **suivre une démarche en 6 points** dans l'ordre qu'il vous convient :

- Point 1 : Caractériser l'établissement
- Point 2 : Analyser l'activité
- Point 3 : Analyser la qualité des soins
- Point 4 : Analyser l'organisation des soins
- Point 5 : Analyser les moyens humains
- Point 6 : Analyser les moyens financiers

### 1.1 Etape préalable : Formuler l'objectif poursuivi

Avant de vous lancer dans la démarche, il est essentiel de savoir ce que vous cherchez, en formulant correctement votre objectif.

Voici, à titre d'illustration, quelques exemples d'objectifs :

- Analyser la performance d'une discipline particulière d'un établissement,
- Analyser les parts de marché d'une discipline d'un établissement dans la région,
- Identifier les forces et faiblesses d'un établissement,
- Analyser ou connaître la performance globale d'un établissement de santé

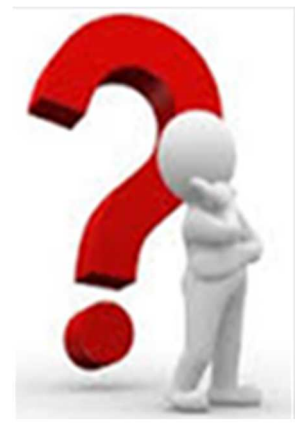

• ...

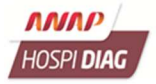

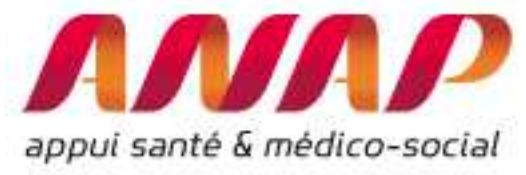

## 1.2 La démarche en 6 points

#### 1.2.1 Point 1 : Caractériser l'établissement étudié

Il s'agit de **décrire cet établissement,** en sélectionnant les **informations pertinentes** sur la centaine de données que vous trouverez dans la **carte d'identité d'Hospi Diag**.

Voici un exemple de données chiffrées sélectionnées pour un établissement, ainsi que la caractérisation (description) qui peut en être faite :

| Donnée de l'établissement                            | 2011         | 2012         | 2013         | 2014         |
|------------------------------------------------------|--------------|--------------|--------------|--------------|
| CI-A2: Nombre de RSA de chirurgie (HC)               | 17 338       | 17 866       | 17 119       | 16 727       |
| CI-A5 : Nombre de RSA de chirurgie<br>(ambulatoire)  | 4 461        | 4 679        | 4 656        | 5 307        |
| CI-AC6 : Nombre de lits installés en chirurgie       | 403          | 403          | 403          | 403          |
| CI-AC7 : Nombre de places installées en<br>chirurgie | 29           | 23           | 23           | 23           |
| CI-RH1 : ETP médicaux                                | 501          | 526          | 572          | 535          |
| CI-RH6 : ETP non médicaux                            | 5 676        | 5 640        | 5 463        | 5 612        |
| CI-F2 : Recettes T2A                                 | 391 633 064  | 383 791 971  | 378 644 732  | 386 785 435  |
| CI-F6 : DAF                                          | 24 235 566   | 23 114 736   | 23 995 683   | 24 842 394   |
| CI-F16 : Trésorerie                                  | - 53 422 064 | - 27 398 079 | - 35 824 814 | - 55 237 844 |

#### Caractérisation :

C'est un établissement de 403 lits et 23 places de chirurgie. L'activité de chirurgie en hospitalisation complète a diminué d'environ 3,5 % depuis 2011 pour atteindre 16 727 séjours en 2014. Cette diminution est compensée par une progression de la chirurgie ambulatoire passant de 4 461 séjours en 2011 à 5 307 séjours en 2014, soit une augmentation d'environ 19%. L'effectif médical a augmenté de 34 ETP pendant cette période alors que les recettes T2A ont diminué passant d'environ 396.6 millions d'€ à 386.8 millions d'€. On peut aussi noter une baisse des effectifs non médicaux de l'ordre de 64 ETP sur la période et une trésorerie constamment négative d'environ 55 millions en 2014.

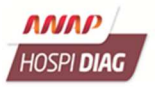

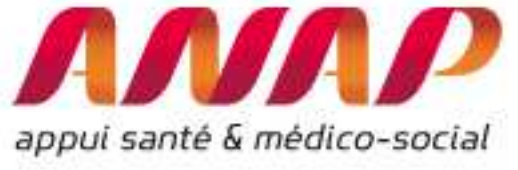

#### 1.2.2 Point 2 : Analyser l'activité de l'établissement étudié

Pour atteindre l'objectif de votre étude, il est nécessaire d'**analyser l'activité** de l'établissement étudié en choisissant les **indicateurs pertinents parmi les 20 indicateurs** proposés dans **l'axe « Activité »** d'Hospi Diag.

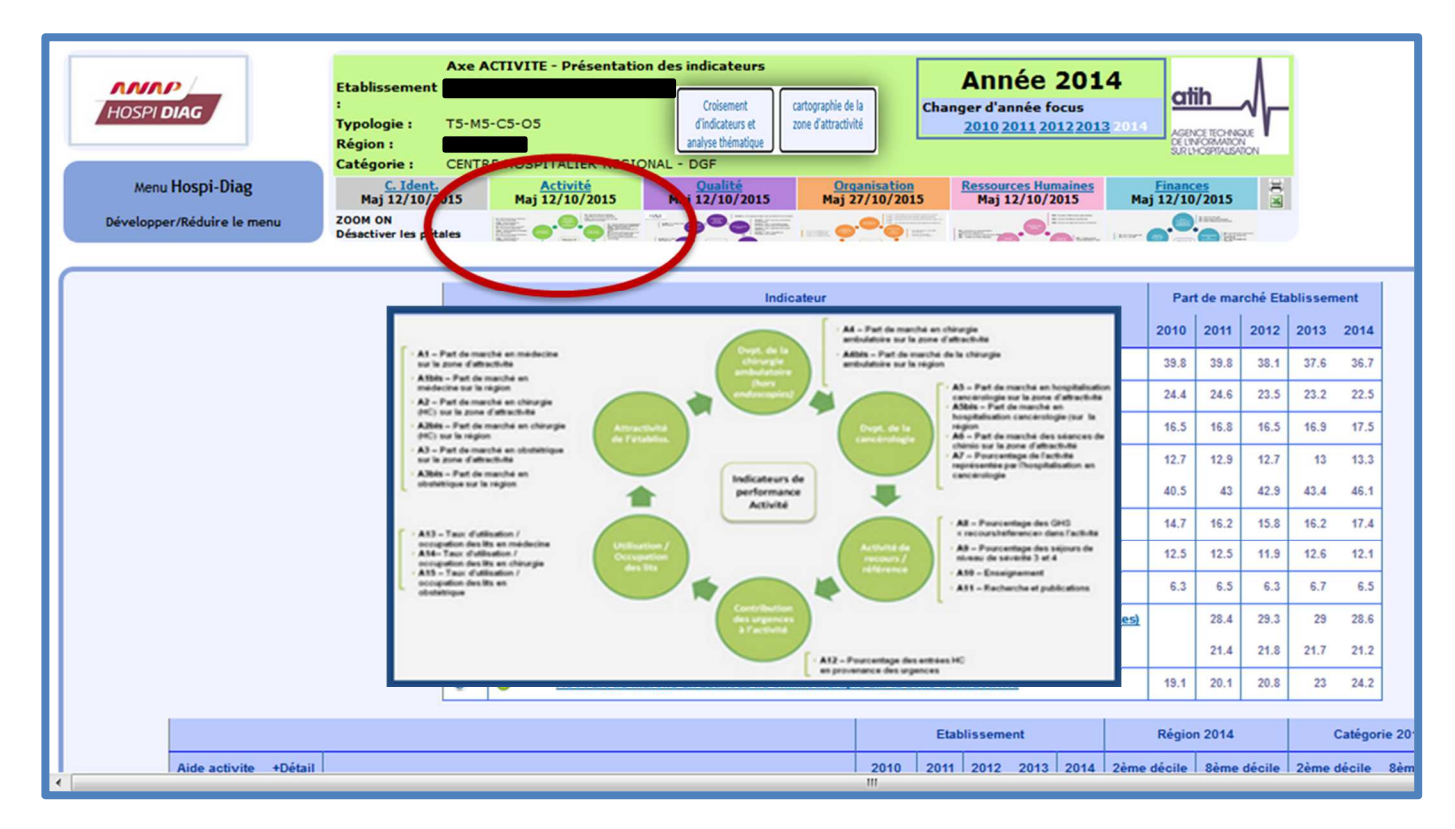

#### 1.2.3 Point 3 : Analyser la qualité des soins de l'établissement étudié

Pour atteindre l'objectif de votre étude, il est nécessaire d'analyser la qualité des soins de l'établissement, en sélectionnant les indicateurs pertinents parmi les 11 indicateurs proposés dans l'axe « Qualité » d'Hospi Diag.

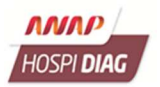

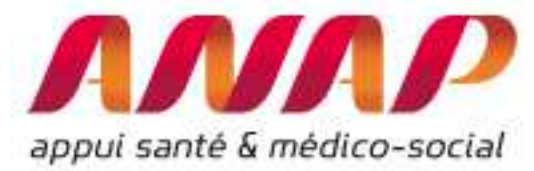

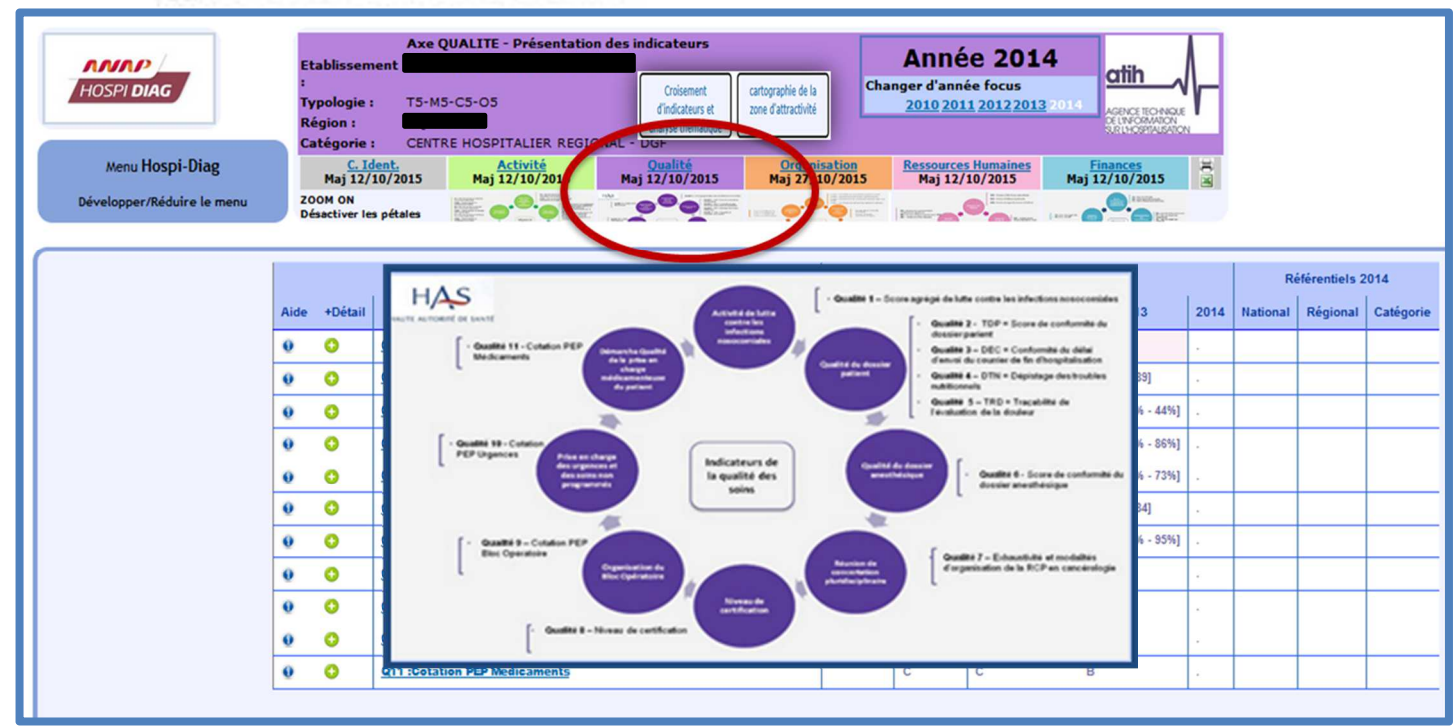

#### 1.2.4 Point 4 : Analyser l'organisation de l'établissement étudié

Si l'objet de votre recherche nécessite d'analyser l'organisation des soins de l'établissement, alors sélectionnez les indicateurs pertinents parmi les 16 indicateurs proposés dans l'axe « Organisation » d'Hospi Diag.

| HOSPI DIAG<br>Menu Hospi-<br>Développer/Rédui | Diag        | Axe Of<br>Etablissement<br>:<br>Typologie : T5-M5-<br>Région :<br>Catégorie : CENTRI<br><u>Gatégorie :</u> CENTRI<br>Maj 12/10/2015<br>ZOOM ON<br>Désactiver les pétales | CS-OS<br>CS-OS<br>CS |            |             |             |
|-----------------------------------------------|-------------|----------------------------------------------------------------------------------------------------|----------------------------------------------------------------------------------------------------|------------|-------------|-------------|
|                                               |             |                                                                                                    | Process 4 - Cold du PMM des services/insues/segenté au recentes     Catégorie 2                                                                                                    | 2014       | Typologi    | ie 2014     |
| Aide proc                                     | ess +Détail |                                                                                                    | Process 5 - Color du Mil des services cliniques agront aux routies     Process 5 - Color du Mil des services charge on the aux routies     Process 5 - Color du personnel des services mátrics potrivitaum regional aux     Process 5 - Color du personnel des services mátrics potrivitaum regional aux                                                                                                    | ème décile | 2ème décile | 8ème décile |
| 0                                             | 0           | P1 : IP - DMS Médecine (hors                                                                                                    | Optimisation<br>Process 7-Pointes administrative, significance reaching we<br>0.955                                                                                                    | 1.081      | 0.902       | 0.984       |
| 0                                             | 0           | P2 : IP - DMS Chirurgie (hors                                                                                                    | 0.973                                                                                                    | 1.11       | 0.945       | 1.062       |
| 0                                             | 0           | P3 : IP - DMS Obstétrique (he                                                                                                    | Process 1 - IP-DMS malatorie     Addiguardian     ders durcht dar     ders durcht dar     der durcht dar     der durcht da                                                                                                    | 1.135      | 0.964       | 1.092       |
| 0                                             | 0           | P4 : Coût du personnel non r                                                                                                    | Process2 - IP Odd charge     Process2 - IP Odd charge     Process2 - IP Odd     Process2 - IP Odd     Process2 - IP O                                                                                                    |            |             |             |
| 0                                             | 0           | P5 : Coût du personnel médi                                                                                                    | t Colored T                                                                                                    |            |             |             |
| 0                                             | 0           | P6 : Coût du personnel relat                                                                                                    | performance<br>Drawlation                                                                                                    |            |             |             |
| 0                                             | 0           | P7 : Poids des dépenses adn                                                                                                    | Process 24 - Normal Families<br>Process 24 - Normal Families<br>Process 24 - Normal Families                                                                                                    |            |             |             |
| 0                                             | 0           | PS : Nombre de B par techni                                                                                                    |                                                                                                    |            |             |             |
| 0                                             | 0           | Ponew : Nombre d'examens                                                                                                    | 19157                                                                                                    | 37313      | 20175       | 24929       |
| 0                                             | 0           | P9 : ICR par salle d'interven                                                                                                    | Obaline de Organitation - Process 22 - Taux de Diruge ambateure 266939                                                                                                    | 340478     | 278549      | 465762      |
| 0                                             | 0           | P10 : Taux de césarienne                                                                                                    | Process 35 - Index defecturation     Administrative     T     T                                                                                                    | 24.01      | 17.35       | 24.28       |
| 0                                             | 0           | P11 : Taux de péridurale (ac                                                                                                    | Process 34-Teur d'utilisation despineesen chinurgie     68.42                                                                                                    | 88.34      | 72.79       | 91.09       |
| 0                                             | 0           | P12 : Taux de chirurgie ambu                                                                                                    | 24.31 23.3 29.33 23.12 23.23 28.37 90.72 11.01                                                                                                    | 29.89      | 26.62       | 50.55       |

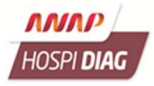

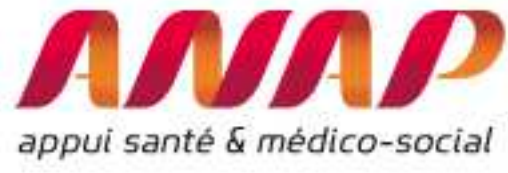

#### 1.2.5 Point 5 : Analyser les ressources humaines de l'établissement étudié

Si l'objet de votre recherche nécessite d'**analyser les moyens humains** de l'établissement, alors sélectionnez les **indicateurs pertinents parmi les 16 indicateurs** proposés dans l'**axe « Ressources humaines »** d'Hospi Diag.

| Axe RESSOURCES HUMAINES - Présentation des indicateurs         Etablissement         Typologie :       T5-M5-C5-O5         Région :       2010 2011 2012 2013 2011         Catégorie :       CENTRE HOSPITALIER REGIONAL - DGF         Catégorie :       CENTRE HOSPITALIER REGIONAL - DGF         Développer/Réduire le menu       Maj 12/10/2015         Développer/Réduire le menu       Maj 12/10/2015 |              |         |                           |                                                                                                    |             |             |             |  |
|----------------------------------------------------------------------------------------------------|--------------|---------|---------------------------|----------------------------------------------------------------------------------------------------|-------------|-------------|-------------|--|
|                                                                                                    |              |         |                           | Catégori                                                                                                    | ie 2014     | Typolog     | ie 2014     |  |
| 1                                                                                                    | Aide resshum | +Détail |                           | - 1945 - Standard d'Add par annahasida e Zéme décile                                                                                                    | Sème décile | 2ème décile | Sème décile |  |
|                                                                                                    | 0            | 0       | RH1 : Nombre d'accoucher  | Structure des Jages fennesgar distriction 4 0                                                                                                    | 39          | 34          | 43          |  |
|                                                                                                    | 0            | 0       | RH2 : Nombre d'ICR d'anés | HET - Handlow of second-terminity per<br>skotekticken of second-terminity per<br>skotekticken of second-terminity                                                                                                    | 21429.8     | 16725.2     | 19179.2     |  |
|                                                                                                    | 0            | 0       | RH3 : Nombre d'ICR par ch | PR2 - Nambe all CR par anothering at MCE     PR0 - Nambe all CR par children and part of the State of the State of th | 127723.4    | 102463.3    | 119596.6    |  |
|                                                                                                    | 0            | 0       | RH4 : Nombre d'IDE+AS pa  | response and<br>articulty<br>Indicateurs de<br>Disponsete: 2012                                                                                                    | 28.5        | 19.8        | 23.7        |  |
|                                                                                                    | 0            | 0       | RH5 : Nombre d'IADE par a | performance 1                                                                                                    | 1.6         | 1           | 1.3         |  |
|                                                                                                    | 0            | 0       | RHG : Nombre de sages-fen | 2 2.7                                                                                                    | 6.2         | 2.7         | 4.7         |  |
|                                                                                                    | 0            | 0       | RH7 : Nombre moyen d'heu  | - 1999 - Tampour global Research                                                                                                    |             |             |             |  |
|                                                                                                    | 0            | 0       | RHS : Taux d'absentéisme  | Dispersibility 2012<br>+ MMM - Making maded  Expension  5.7                                                                                                    | 7.2         | 5.7         | 6.3         |  |
|                                                                                                    | 0            | 0       | RH9 : Turn-over global    | 4 5.8                                                                                                    | 10          | 5.4         | 7.6         |  |
|                                                                                                    | 0            | 0       | RH10 : Interim Médical    | 0 0 0                                                                                                    |             |             |             |  |

#### 1.2.6 Point 6 : Analyser les finances de l'établissement étudié

Si l'objet de votre recherche nécessite d'**analyser les moyens financiers** de l'établissement, alors sélectionnez les **indicateurs pertinents parmi les 12 indicateurs** proposés dans l'**axe « Finances »** d'Hospi Diag.

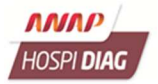

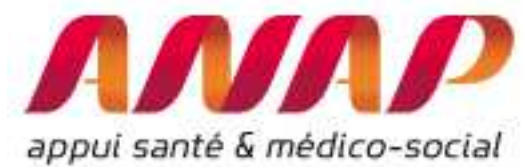

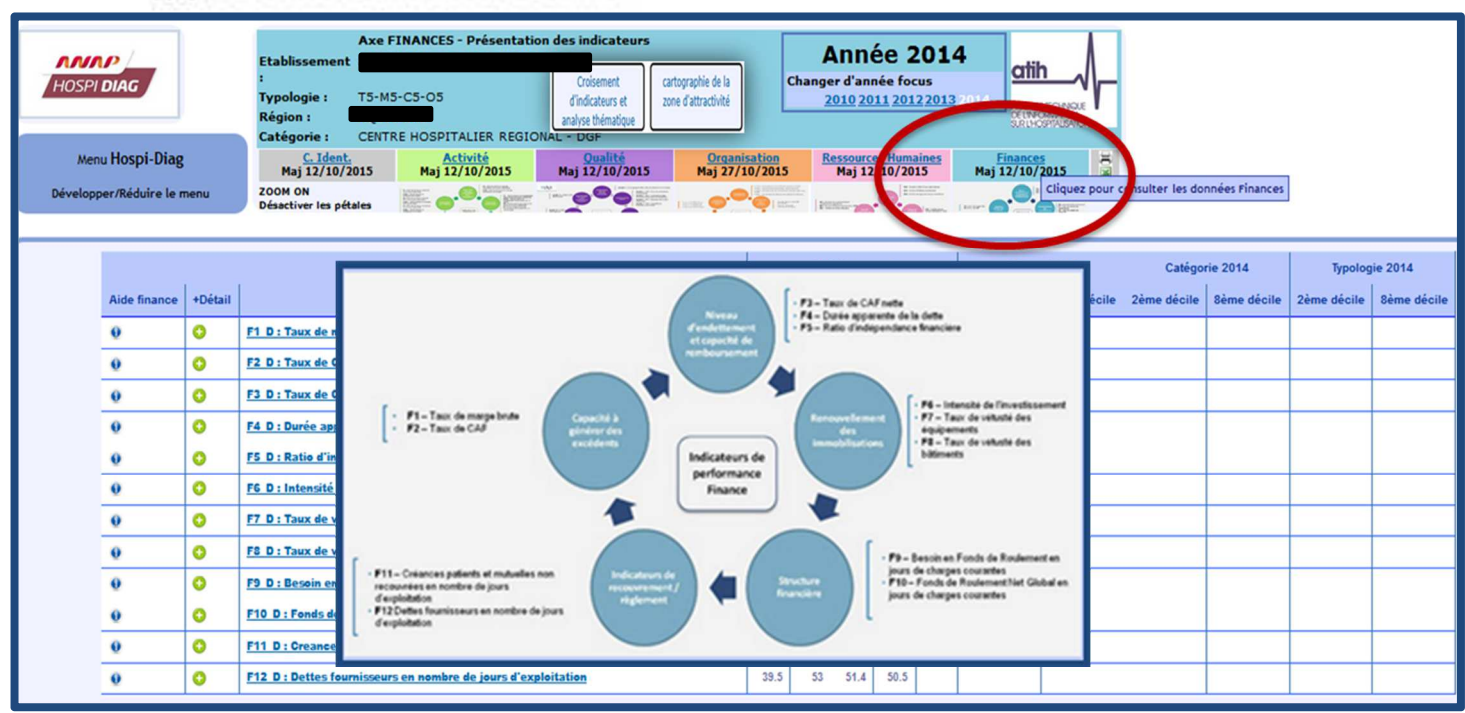

### 1.3 A retenir

Suivez autant que possible cette démarche car elle vous aidera à structurer votre raisonnement et surtout vous évitera d'oublier un indicateur ou une donnée indispensable à votre analyse.

Ne vous focalisez pas sur la donnée à un instant T, mais regardez l'évolution dans le temps, c'est à dire le tendanciel et la situation par rapport aux autres établissements.

N'hésitez pas à lire la fiche technique de chaque indicateur, elle vous donne les clés de compréhension.

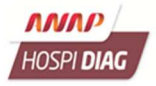

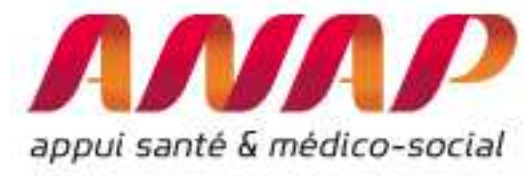

## Partie 2 : Se connecter à Hospi Diag

Depuis 2014, Hospi Diag est accessible à tous.

Pour vous connecter à l'outil :

Tapez « Hospi Diag » dans votre moteur de recherche préféré.

Ou tapez l'url <u>http://hospidiag.atih.sante.fr</u> dans la barre de recherche de votre navigateur.

Vous accédez alors à la page d'accueil de l'outil, scindé en deux blocs :

- Le pavé de gauche présente le menu Hospi Diag : il permet de rechercher un établissement en choisissant la région, le département ou en entrant directement son Finess.
- Le pavé central présente les dernières actualités relatives à Hospi Diag.

| Chier Edition Affichage Historique Marque-pag<br>C Hospidiag - Recherche Go × HospiDiag                                                                                                    | x Qutils 2 +                                                                                                    |                                                                                                    |                                                                                      | 0   | 0 | × |
|----------------------------------------------------------------------------------------------------|----------------------------------------------------------------------------------------------------|----------------------------------------------------------------------------------------------------|--------------------------------------------------------------------------------------|-----|---|---|
| 🕑 🕲   hospidiag.atih. <b>sante.fr</b> /cgi-bin/broker?_serv                                                                                                    | ice=hospidiag8_debug=08_program=hd.accueil_hd.sas                                                                                                    | ICI ∀ C (Q, hechercher                                                                                                    | 公 自 🔍                                                                                | ÷ ۸ | 0 | - |
| Manu Hospi-Diag<br>Manu Hospi-Diag<br>Choldstee un etablistement                                                                                                    |                                                                                                    |                                                                                                    |                                                                                      |     | _ |   |
| Oto & displayment         •           Obs & displayment         •           Choir & displayment         •           Starting         •           Starting         •           Macco Dool (not Not Range)         •           *         Index Informations           *         Displayment           *         Displayment           *         Displayment           *         Displayment           *         Displayment           *         Displayment           *         Displayment           *         Displayment           *         Displayment           *         Displayment           *         Displayment | Suveautés<br>Nies à jour 2015 :<br>Les indicateurs fous de 1463, de la 542, de bilas social<br>a la donaite de 2423 Neven de Salar, la de la donaite<br>privade de dispas en de la marce de de la donaite de la do<br>privade de dispas en de la donaite de la donaite de la do<br>privade de la des donaites pour al de la donaite de la donaite de l | et d'055 paur les systèmes d'information ont été mis à jour<br>dédecine y a fait fobjet d'une charitication dans la 542 2014 ;<br>la conditionen, les écablissements les ayant intégri | avec les données 2014.<br>En effet, il lest indisaié que les<br>és à tort les années | я.  |   |   |
|                                                                                                    | Hôpital Numérique dans Hospi Diag                                                                                                    |                                                                                                    |                                                                                      |     |   |   |

Choisissez un établissement en utilisant le pavé de gauche comme décrit ci-dessus. Une nouvelle fenêtre présente les boutons d'accès aux nouvelles fonctionnalités et les boutons d'accès à la carte d'identité et aux 5 axes d'Hospi Diag.

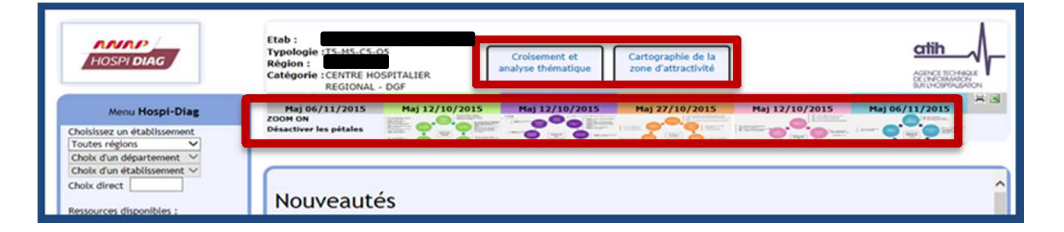

A partir de cette fenêtre, vous pouvez commencer votre analyse, en vous appuyant sur la démarche en 6 points (cf. Partie 1) ou en vous appuyant sur les nouvelles fonctionnalités de croisement d'indicateurs et de cartographie de la zone d'attractivité (cf. Partie 3).

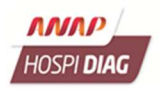

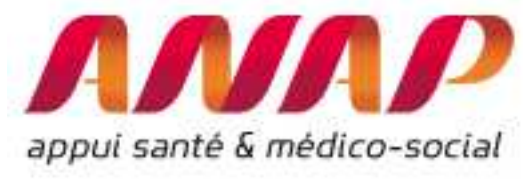

# Partie 3 : Les nouvelles fonctionnalités

Hospi Diag s'est enrichi de nouvelles fonctionnalités :

- Des croisements d'indicateurs vous facilitant l'analyse d'une thématique ou d'un domaine de la performance (chirurgie, finance...);
- ✓ Une cartographie vous permettant d'appréhender facilement la zone d'attractivité d'un établissement de santé et la répartition des prises en charge des patients dans un territoire donné.

### 3.1 Croisements d'indicateurs et analyse thématique

#### 3.1.1 La problématique

Plusieurs problèmes peuvent vous amener à utiliser la fonctionnalité de croisements d'indicateurs proposée dans Hospi Diag qui vous permet d'observer la situation de l'établissement étudié par rapport à plusieurs indicateurs:

- Comment évolue mon établissement ou l'établissement étudié sur plusieurs indicateurs Hospi Diag ?
- Où se situe mon établissement ou l'établissement étudié par rapport aux 20% d'établissements les plus performants sur une thématique donnée ?
- Comment se positionne mon établissement ou l'établissement étudié par rapport aux établissements concurrents ou partenaires ?

#### 3.1.2 La démarche

Accédez à cette fonctionnalité en cliquant sur le bouton « Croisement et analyse thématique », se trouvant sur le bandeau supérieur de la page de l'établissement étudié. Il est à noter que ce bouton n'est visible que lorsque vous avez choisi un établissement.

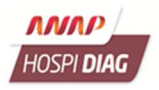

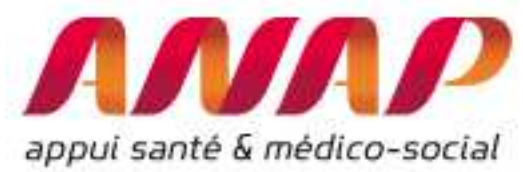

|                                                                                                    | Etab :<br>Typologie :T5-M5-C5-O5<br>Région :<br>Catégorie : CENTRE HOSPITALIER<br>REGIONAL - DGF<br>Catégorie : CENTRE HOSPITALIER<br>REGIONAL - DGF                                                                                                    |
|----------------------------------------------------------------------------------------------------|----------------------------------------------------------------------------------------------------|
| Menu Hospi-Diag                                                                                                    | C. Ident. Activité Organisation Ressources Humaines Finances ∺ ⊂<br>Maj 06/11/2015 Maj 12/10/2015 Maj 12/10/2015 Maj 27/10/2015 Maj 12/10/2015 Maj 06/11/2015                                                                                                    |
| Choisissez un établissement<br>Toutes régions V<br>Choix d'un département V<br>Choix d'un établissement V<br>Choix d'un établissement V<br>Ressources disponibles : | Désactiver les pétales                                                                                                    |
| 2 Actualités archivées 2 Macro Excel (vol. 16 ± 17072012) 2 Fiches techniques - 2 Annexes 2 Données brutes 2 Site de l'ANAP Développer/Réduire le menu              | Mise à jour 2015 :<br>Les indicateurs issus du PMSI, de la SAE, du bilan social et d'OSIS pour les systèmes d'information ont été mis à jour avec les<br>données 2014.<br>NB : La donnée CL-AC5 (Nombre de places installées en médecine) a fait l'objet d'une clarification dans la SAE 2014. En effet, il est |

Choisissez un thème (1), puis un sous-thème (2). En fonction du sous-thème choisi, un seul ou deux des boutons suivants peuvent être actifs : Voir les courbes temporelles, Voir les graphiques à bulle ou Voir les radars (3).

| Menu Hospi-Diag                                            | Croisement d'indicateurs et analyse thématique<br>Etab :<br>Typologie :T5-M5-C5-O5<br>Région :<br>Cartographie de la<br>catégorie :CENTRE HOSPITALIER<br>REGIONAL - DGF<br>Cartographie de la<br>zone d'attractivité                                 | attin                            |
|------------------------------------------------------------|----------------------------------------------------------------------------------------------------|----------------------------------|
| Développer/Réduire le menu                                 | Développer/Réduire les axes                                                                                                    |                                  |
| Analyse guidée<br>Sélectionnez d'abord un thème puis un so | us-thème, et enfin choisisez le graphique souhaité                                                                                                    | cliquez pour développer/réduireA |
| Thème<br>Chirurgie<br>Finances - Public                    | (1)<br>Sous-thème<br>Organisation de la chirurgie complète<br>Organisation du bloc opératoire (1)<br>Organisation du bloc opératoire (2)<br>Parts de marché chirurgicales (1)<br>Parts de marché chirurgicales (2)<br>Maturité chirurgie ambulatoire | (2)                              |
|                                                            | Voir les courbes temporelles Voir les graphiques à bulle (3)                                                                                                    |                                  |

Lorsque vous avez choisi une représentation graphique, une fenêtre contenant des **clés de lecture** s'ouvre. Ces clés de lecture **vous éclairent sur la compréhension des résultats de votre graphique**.

Vous devez les fermer pour observer votre graphique mais vous pourrez y revenir autant de fois que nécessaire.

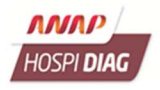

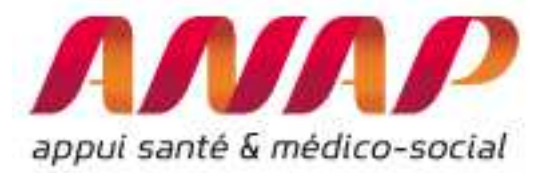

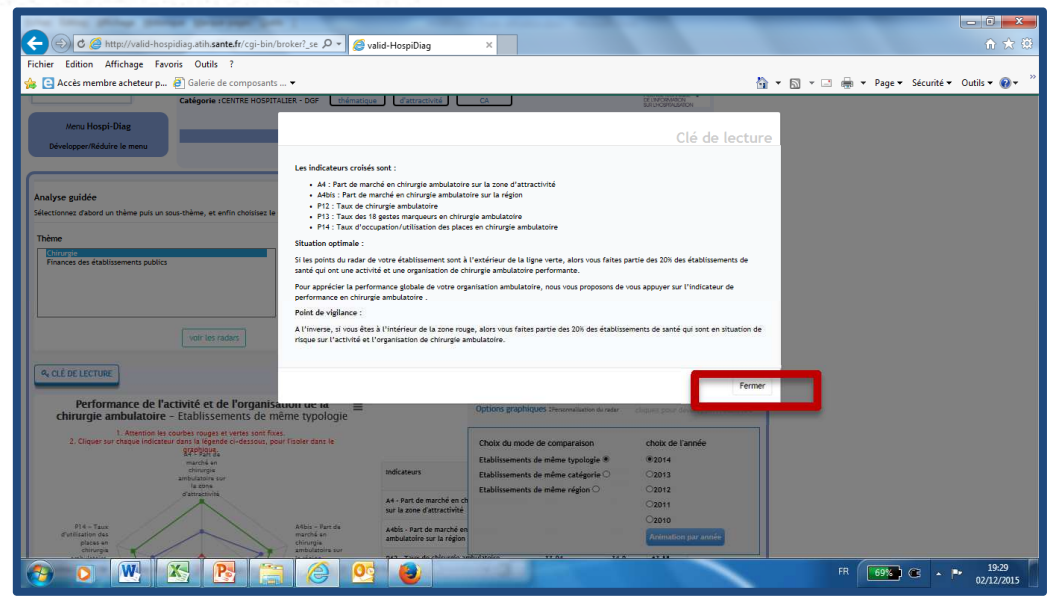

#### 3.1.3 Les graphiques proposés

Trois types de graphiques sont disponibles : les courbes temporelles, les graphiques à bulle et les radars. Ils sont accessibles en utilisant les boutons du même nom lorsque vous avez choisi un sous-thème (voir ci-dessus).

#### Les courbes temporelles

Les courbes temporelles permettent d'analyser l'évolution d'un établissement sur plusieurs indicateurs.

Le graphique montre **l'évolution sur les 5 dernières années de 3 indicateurs/données** portant sur un même sous-thème : 2 indicateurs sous forme de courbes et le 3<sup>ème</sup> sous forme d'histogramme.

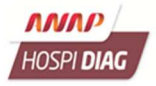

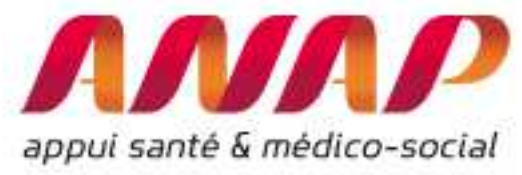

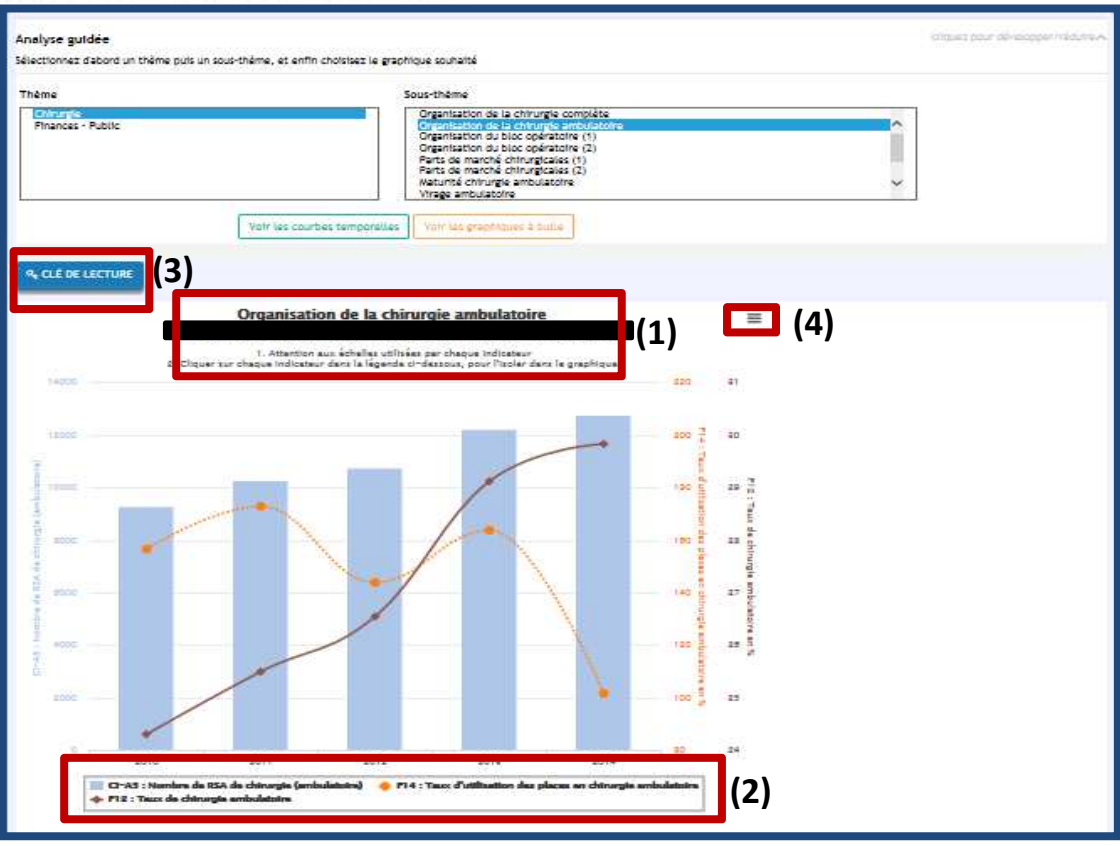

- (1) Informations sur le graphique :
  - Libellé du sous-thème
  - Nom de l'établissement
  - Précautions de lecture : Les échelles du graphique sont différentes d'un indicateur à l'autre et peuvent créer des biais d'interprétation si on ne les observe pas attentivement.
- (2) Légende : Vous pouvez cliquer sur chaque élément de la légende pour le faire disparaitre du graphique.
- (3) Clés de lecture : Les clés de lecture s'ouvrent par un simple clic sur ce bouton.
- (4) Bouton impression

#### Les graphiques à bulle

Les graphiques à bulles permettent de voir où se situe un établissement et les autres établissements de son niveau de comparaison (typologie, catégorie et région) par rapport aux 20% d'établissements les plus performants sur une thématique donnée.

Le graphique montre **le positionnement de votre établissement** (point rouge sur le graphique) **par rapport aux établissements les plus performants** (droite verte sur le graphique) **et aux établissements les moins performants** (droite rouge sur le graphique).

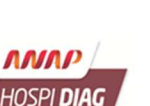

A Précaution de navigation : Pour naviguer dans le graphique, cliquez-glissez sur le graphique et double-cliquez pour zoomer. Pour naviguer sur la page de votre écran, utilisez l'ascenseur latéral.

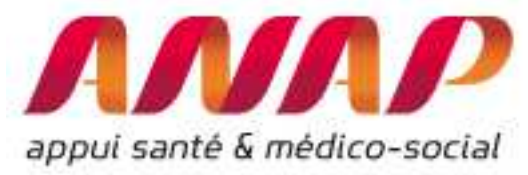

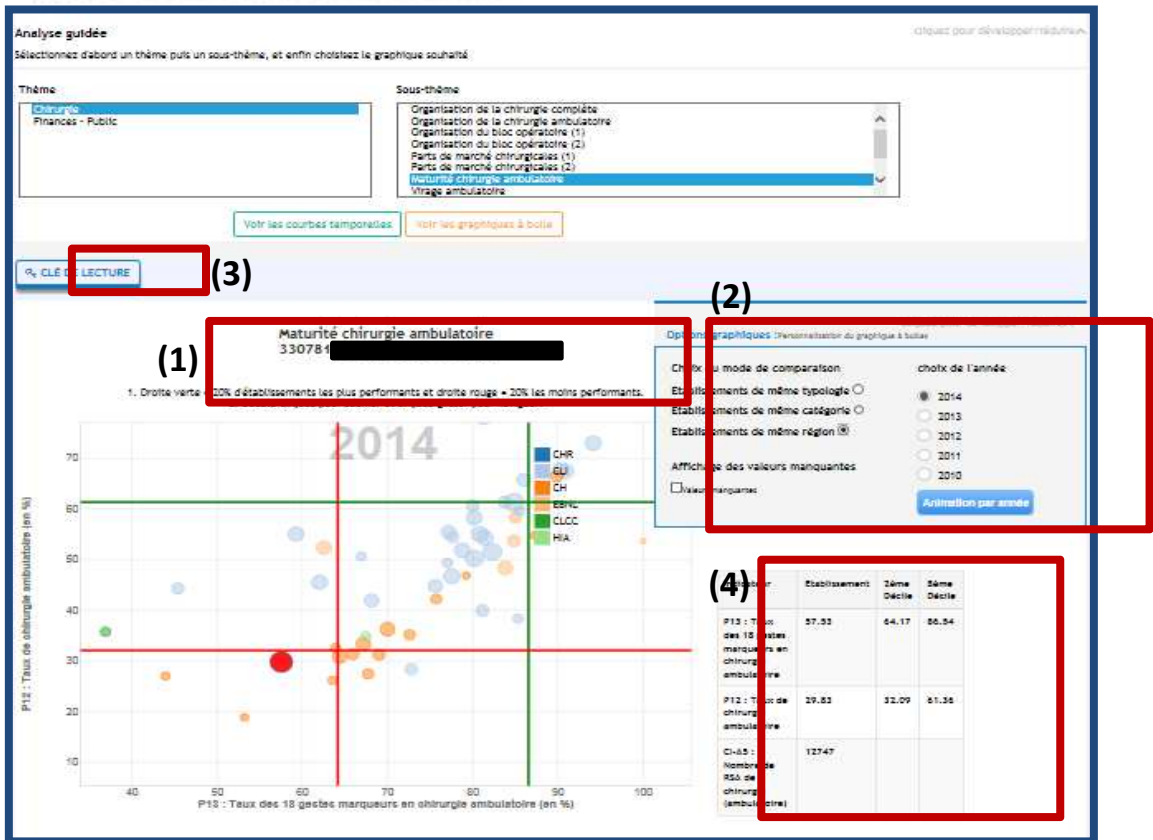

- (1) Informations sur le graphique :
  - Libellé du sous-thème
  - Nom de l'établissement
  - Précautions de lecture
- (2) Options graphiques : Dans ce pavé (que vous pouvez réduire ou développer), vous pouvez changer le mode de comparaison (par défaut le graphique compare les établissements de même typologie nationale), l'année focus (les 5 dernières années sont disponibles) ou sélectionner une animation par années.
- (3) Clés de lecture : Les clés de lecture s'ouvrent par un simple clic sur ce bouton.
- (4) Tableaux des indicateurs ou données alimentant le graphique

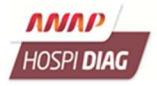

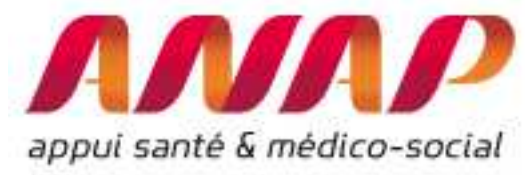

#### Les radars

Les radars permettent de voir comment se positionne un établissement par rapport aux autres établissements suivant les trois niveaux de comparaison (typologie, catégorie et région).

Le graphique montre la situation d'un établissement (en bleu sur la graphique) par rapport à un ensemble cohérent de plusieurs indicateurs et par rapport aux établissements les plus performants (en vert sur le graphique) et les moins performants (en rouge sur le graphique).

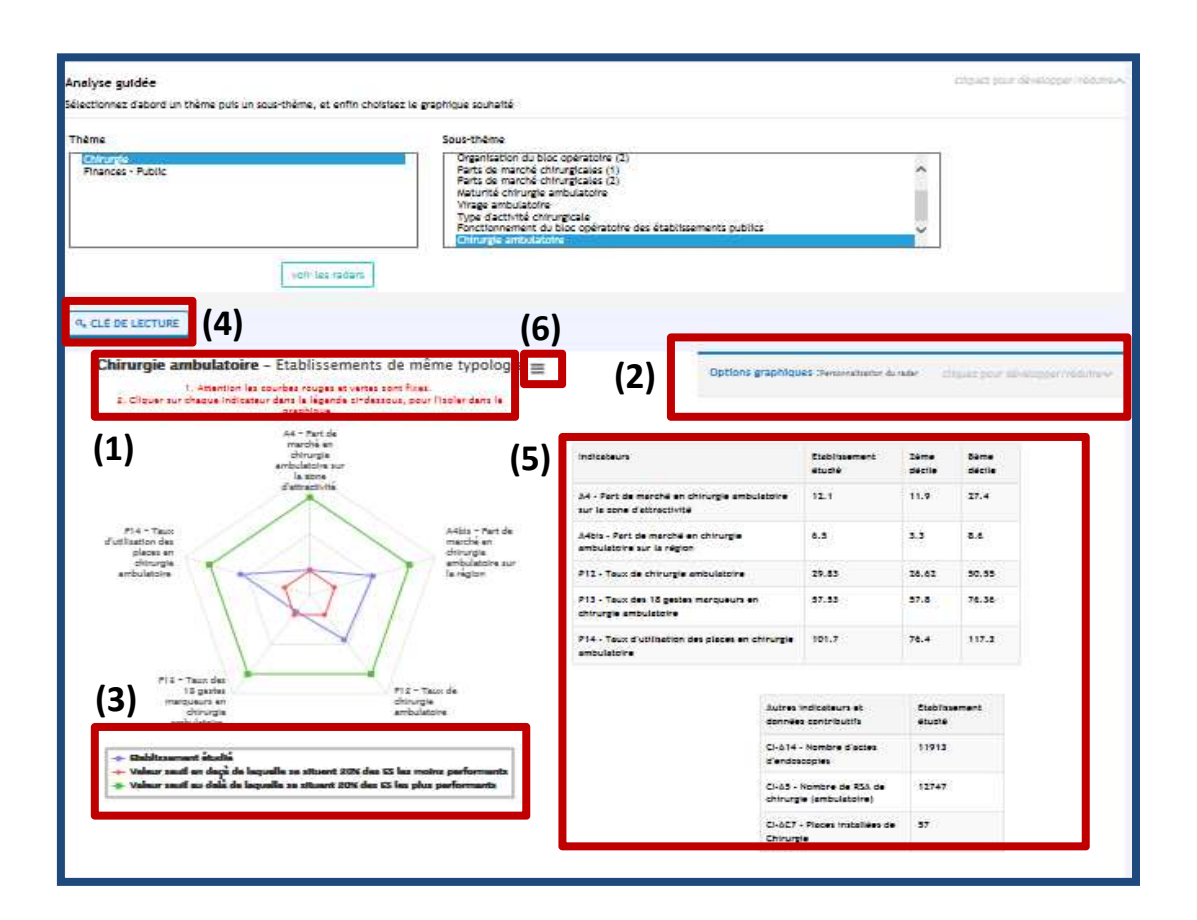

#### (1) Informations sur le graphique :

- Libellé du sous-thème
- Nom de l'établissement
- Précautions de lecture
- (2) Options graphiques : Dans ce pavé (que vous pouvez réduire ou développer), vous pouvez changer le mode de comparaison (par défaut le graphique compare les établissements de même typologie nationale), l'année focus (les 5 dernières années sont disponibles) ou sélectionner une animation par années.
- (3) Légende : Vous pouvez cliquer sur chaque élément de la légende pour le faire disparaitre du graphique.
- (4) Clés de lecture : Les clés de lecture s'ouvrent par un simple clic sur ce bouton.
- (5) Tableaux des indicateurs ou données alimentant le graphique
- (6) Bouton impression

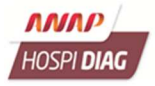

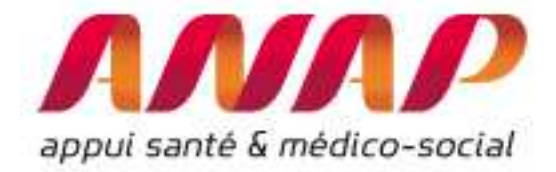

## 3.2 Cartographie de la zone d'attractivité

#### 3.2.1 La problématique

Plusieurs problèmes peuvent vous amener à utiliser la cartographie proposée dans Hospi Diag :

- Quelle est ma zone d'attractivité ?
- Où sont pris en charge les patients d'un territoire donné ?
- Quelle est l'évolution des séjours dans un territoire donné ?
- Quels sont les pôles d'attraction d'un territoire donné ?
- Quel lien entre les données d'activités et les données populationnelles?
- ...

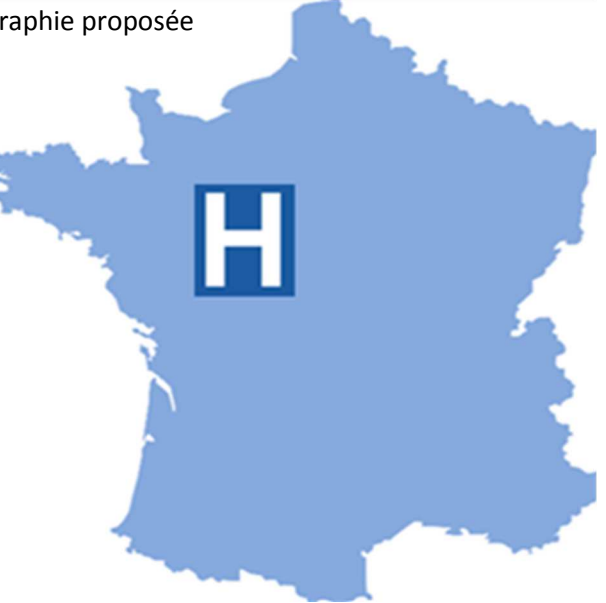

#### 3.2.2 La démarche

Accédez à cette fonctionnalité en cliquant sur le bouton « Cartographie de la zone d'attractivité » se trouvant sur le bandeau supérieur de la page de l'établissement étudié. Il est à noter que ce bouton n'est visible que lorsque vous avez choisi un établissement.

| HOSPI DIAG                                                                                                    | Etab :<br>Typologie :T5-M5-C5-O5<br>Région :<br>Catégorie : CENTRE HOSPITALIER<br>REGIONAL - DGF<br>Catégorie : CENTRE HOSPITALIER<br>REGIONAL - DGF                   |
|----------------------------------------------------------------------------------------------------|----------------------------------------------------------------------------------------------------|
| Menu Hospi-Diag                                                                                                    | C. Ident. Activité Qualité Organisation R sources Humaines Finances R aj 06/11/2015 Maj 12/10/2015 Maj 12/10/2015 Maj 12/10/2015 Maj 12/10/2015 Maj 06/11/2015         |
| Choisissez un établissement<br>Toutes régions v<br>Choix d'un département v<br>Choix d'un établissement v<br>Choix direct                                                                                                    | Désactiver les pétales                                                                                                    |
| <ul> <li>e<sup>2</sup> Actualités archivées</li> <li>i Macro Excel (vo.6 ie 11/01/2012)</li> <li>i Fiches techniques - <ul> <li>i Annexes</li> <li>i Donées brutes</li> <li>e<sup>2</sup> Site de l'ANAP</li> </ul> <li>Développer/Réduire le menu</li> </li></ul> | Mise à jour 2015 :<br>Les indicateurs issus du PMSI, de la SAE, du bilan social et d'OSIS pour les systèmes d'information ont été mis à jour avec les<br>données 2014. |

Une nouvelle fenêtre s'ouvre vers un logiciel de cartographie.

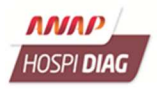

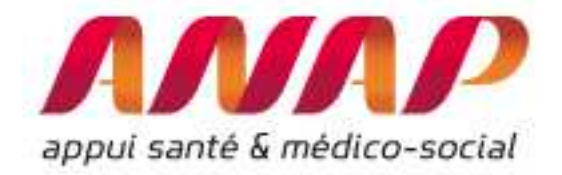

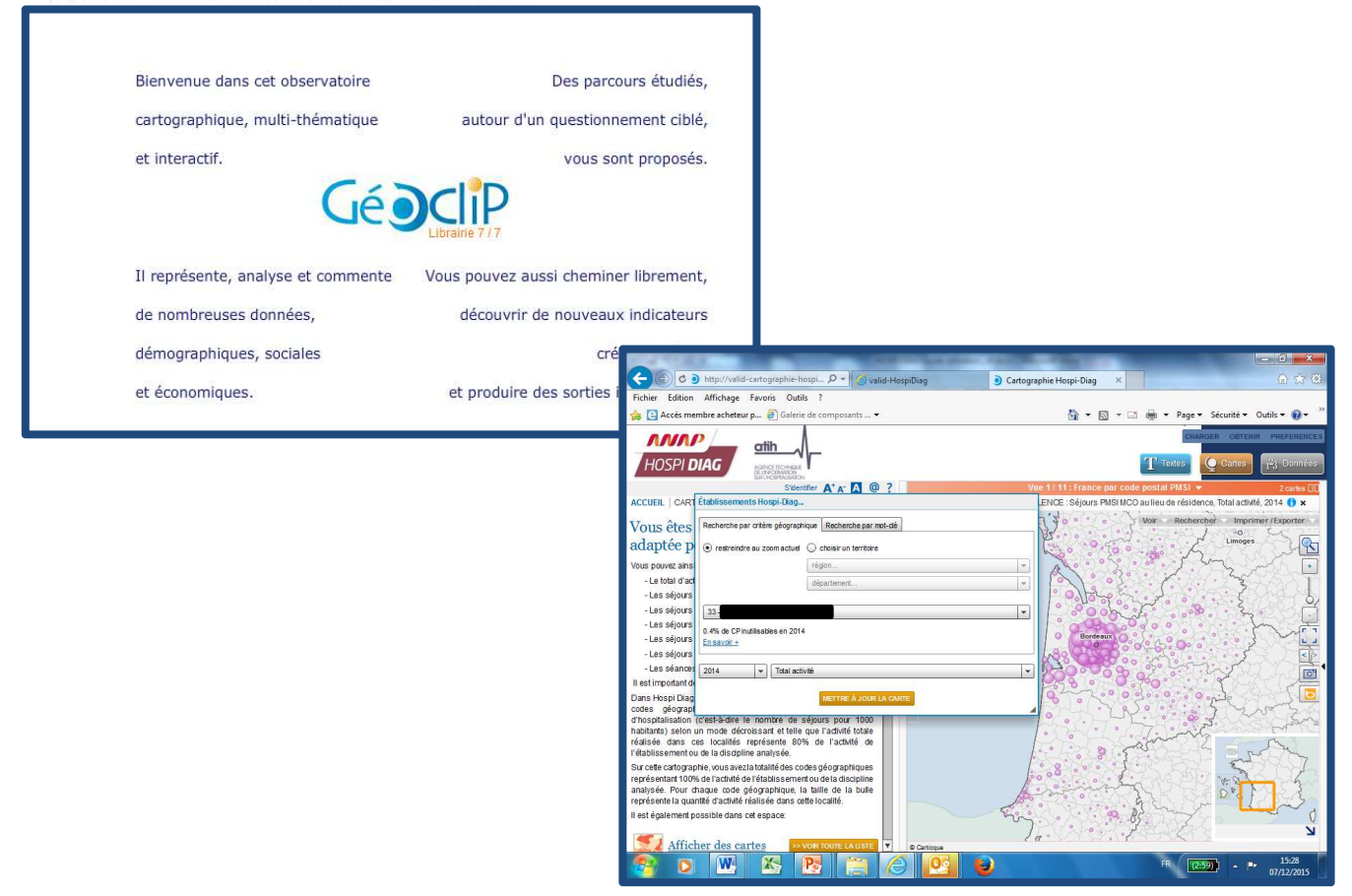

#### 3.2.3 Quelle est ma zone d'attractivité ?

**Observez la zone d'attractivité** d'un établissement de santé (1) : chaque bulle correspond à une localité de la zone d'attractivité et **la taille des bulles représente la quantité d'activité** réalisée dans cette localité (2).

Une fenêtre (3) vous permet de modifier les critères de votre recherche (établissement, année, discipline médical...).

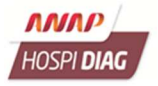

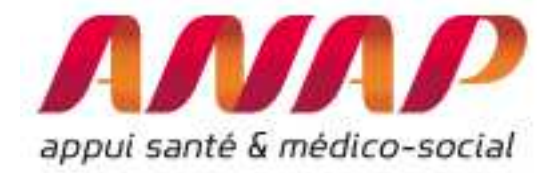

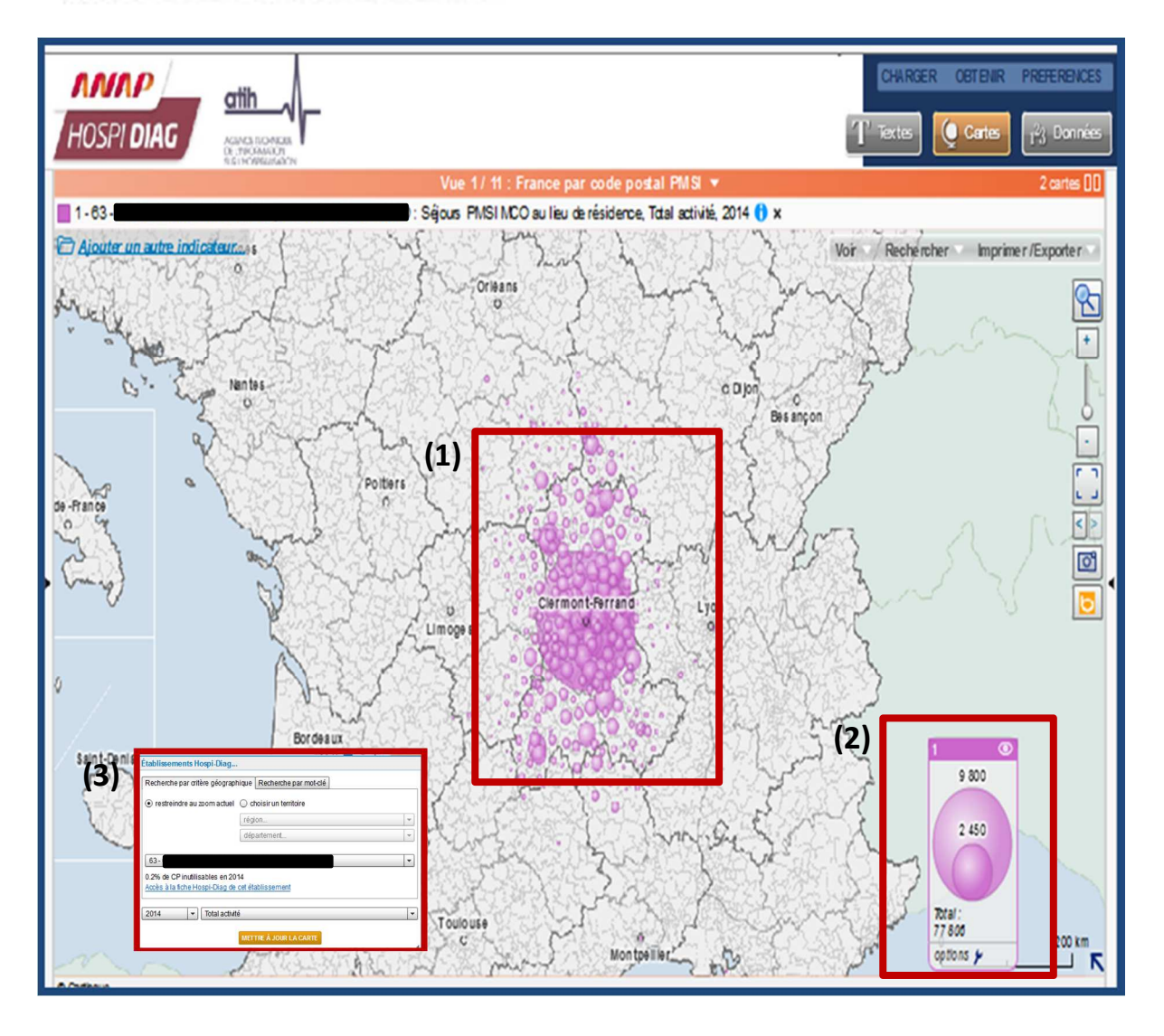

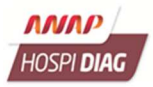

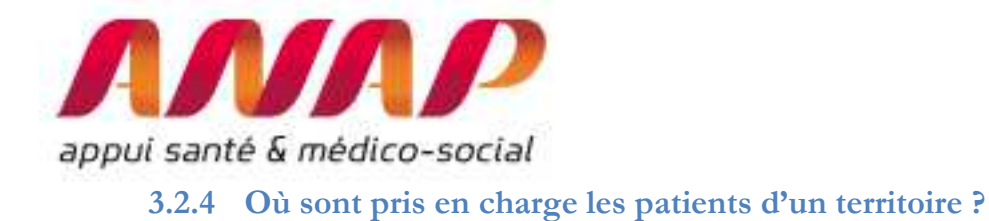

**Sélectionnez un territoire (continu ou discontinu)** manuellement en maintenant la touche *majuscule* de votre clavier (1).

La fenêtre qui s'ouvre présente le nombre de séjours dans ce territoire (2).

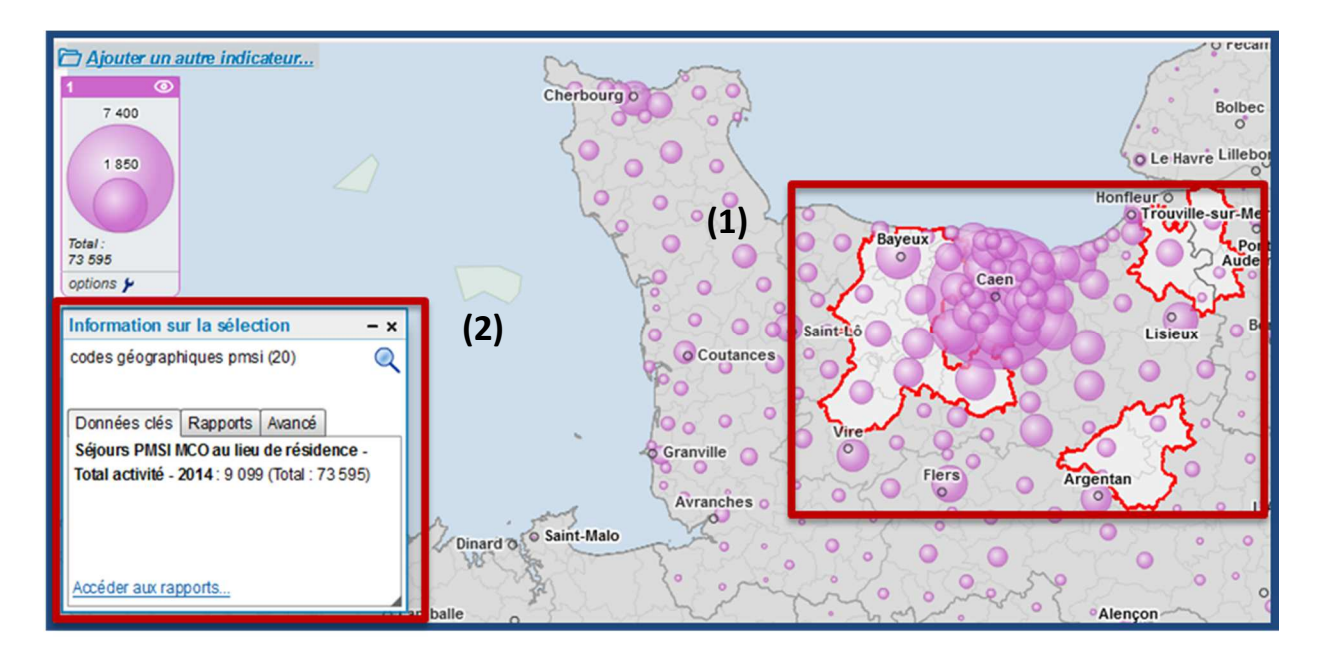

Pour sélectionner l'ensemble des territoires dans un rayon géographique donné, faites un clic doit avec votre souris, sélectionnez le menu « Cadrer un territoire » et définissez le rayon en km (3).

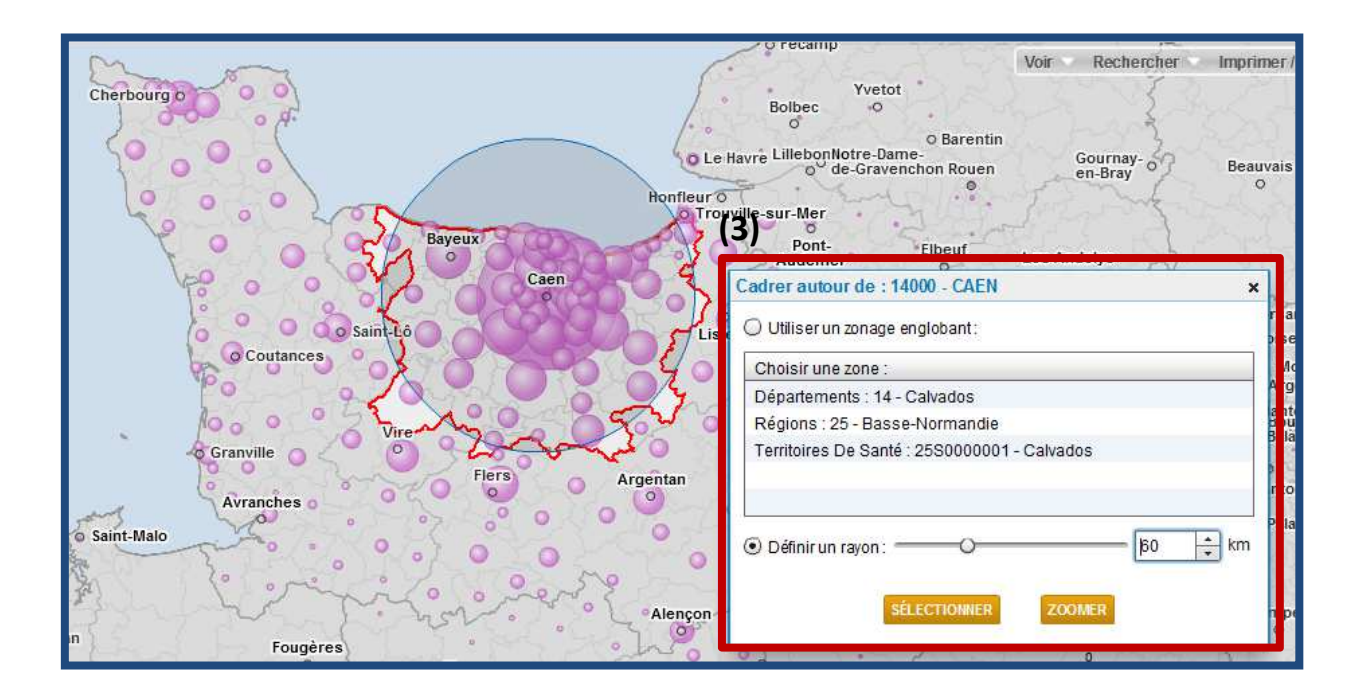

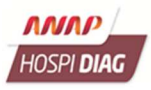

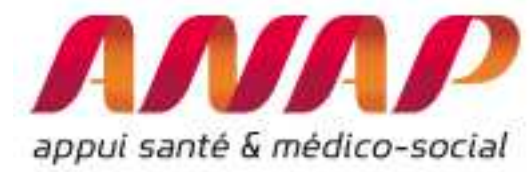

Cliquez dans la fenêtre « Informations sur le sélection », sur « Rapports » puis sur « Portraits de territoire » (4).

| Information sur la sélection - x                                  |                                            |                                        |              |  |  |  |  |
|-------------------------------------------------------------------|--------------------------------------------|----------------------------------------|--------------|--|--|--|--|
| codes géographiques pmsi (72) Q<br>64 km autour de "14000 - CAEN" |                                            |                                        |              |  |  |  |  |
| Données <b>(4)</b><br>Séjours PMSI<br>Total activité -            | Rapports<br>MCO au lieu (<br>2014 : 51 659 | Avanoé<br>de résidenc<br>9 (Total : 73 | ce -<br>595) |  |  |  |  |
| Accéder aux ra                                                    | pports                                     |                                        |              |  |  |  |  |

**Obtenez ainsi un rapport relatif à la répartition des patients** résidant sur le territoire sélectionné par établissements de santé et ce pour l'ensemble des disciplines présentes dans Hospi Diag (5).

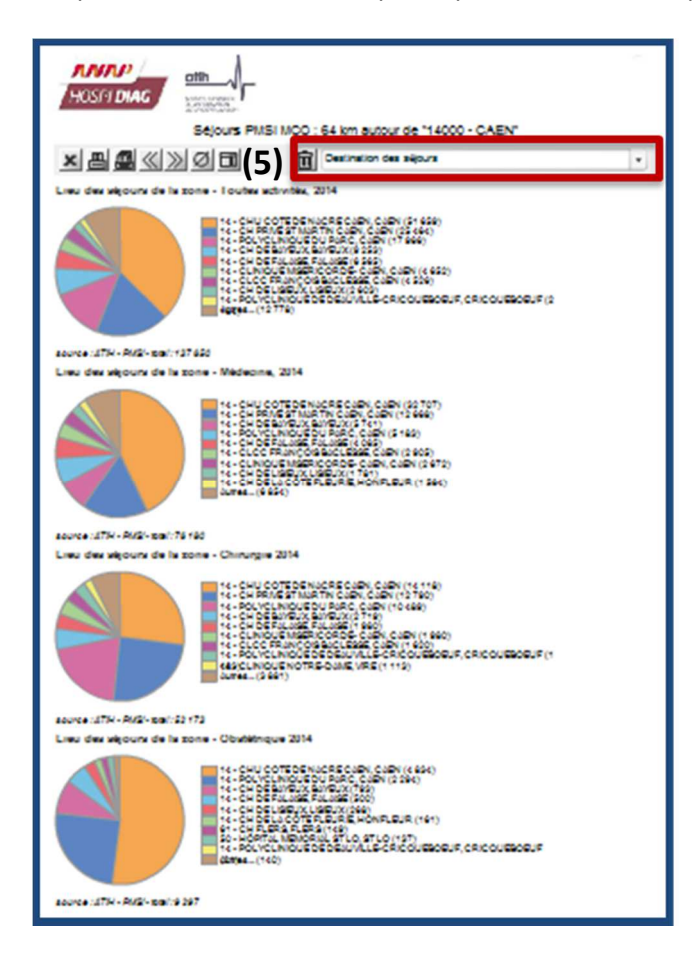

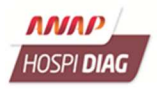

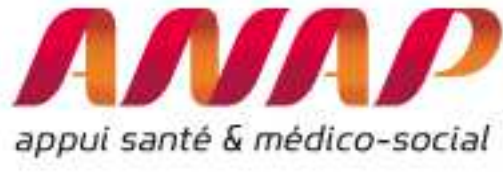

3.2.5 Quelle est l'évolution des séjours dans un territoire donné ?

**Obtenez un rapport relatif à l'évolution des séjours sur le territoire sélectionné**, en cliquant sur « Evolution des séjours » (2), grâce au menu déroulant qui se trouve en haut du rapport (1).

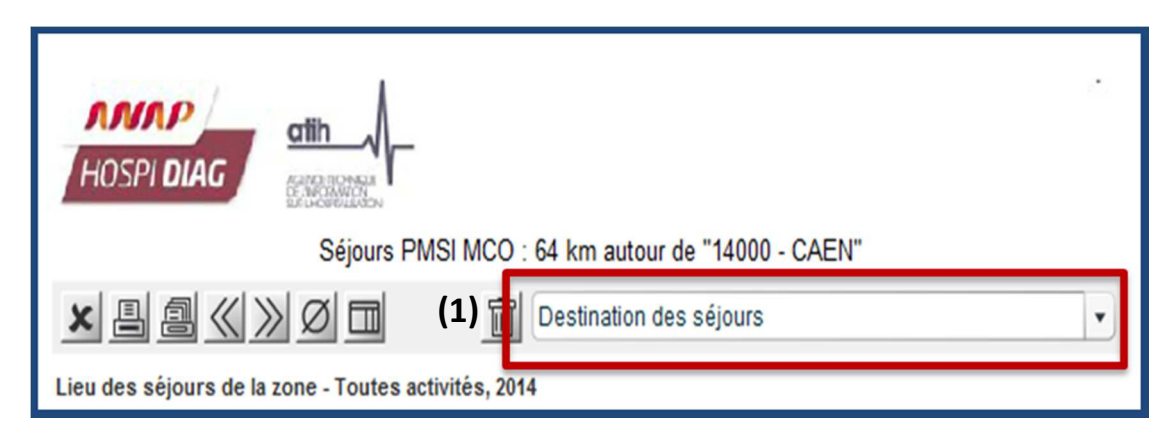

|                                                                                                    |                                                                                                  | S. STUDIOLS                                        |                                       |                                                                     |                                                                                                    |                                                                                                    |                                                                                                    |                                                                                                   |
|----------------------------------------------------------------------------------------------------|--------------------------------------------------------------------------------------------------|----------------------------------------------------|---------------------------------------|---------------------------------------------------------------------|----------------------------------------------------------------------------------------------------|----------------------------------------------------------------------------------------------------|----------------------------------------------------------------------------------------------------|---------------------------------------------------------------------------------------------------|
|                                                                                                    |                                                                                                  | Séjours P                                          | MSI MCO                               | 1.000.000.000                                                       |                                                                                                    |                                                                                                    |                                                                                                    |                                                                                                   |
| ×                                                                                                    |                                                                                                  | 00                                                 | (2) <sub>1</sub>                      | Evolution des siệc                                                  | ura                                                                                                  |                                                                                                    |                                                                                                    |                                                                                                   |
| Eve                                                                                                    | olution des vé                                                                                   | ours - Loutes                                      | autovitika (bias                      | e 100 en 2010)                                                      |                                                                                                    |                                                                                                    |                                                                                                    |                                                                                                   |
| 00                                                                                                    |                                                                                                  |                                                    | -                                     | France                                                              | annee                                                                                                | sejours                                                                                                    | 5464 *00 sél.                                                                                                    | France                                                                                            |
| 60                                                                                                    |                                                                                                  |                                                    |                                       | Selector                                                            | 2010                                                                                                 | 123 865                                                                                                    | 100                                                                                                    | -10                                                                                               |
| 60                                                                                                    |                                                                                                  |                                                    |                                       | Calvedoe                                                            | 2011                                                                                                 | 127 796                                                                                                    | 109,1                                                                                                    | 102                                                                                               |
| 40                                                                                                    |                                                                                                  |                                                    | _                                     | Sasse-Normandie                                                     | 2012                                                                                                 | 191 895                                                                                                    | 109.3                                                                                                    | 104                                                                                               |
| 20                                                                                                    |                                                                                                  |                                                    | - 11                                  |                                                                     | 2012                                                                                                 | 194.900                                                                                                    | 109.9                                                                                                    | 105                                                                                               |
| -                                                                                                    |                                                                                                  |                                                    |                                       |                                                                     | 2014                                                                                                 | 197 450                                                                                                    | ttt :                                                                                                    | 107                                                                                               |
| 20<br>80                                                                                                    |                                                                                                  |                                                    |                                       | Selecton                                                            | 2018                                                                                                 | e0 605                                                                                                    | 100                                                                                                    | 10                                                                                                |
| 20                                                                                                    |                                                                                                  | 1                                                  |                                       |                                                                     | 10044                                                                                                | a discost                                                                                                    | Name 400 and                                                                                                    | Dance                                                                                             |
| e0                                                                                                    |                                                                                                  |                                                    |                                       | Selector                                                            | 2010                                                                                                 | 99.955                                                                                                    | 100                                                                                                    | 10                                                                                                |
| -                                                                                                    |                                                                                                  |                                                    |                                       |                                                                     | 2011                                                                                                 | 69.213                                                                                                    | 102,9                                                                                                    | 101                                                                                               |
| 2.2                                                                                                    |                                                                                                  |                                                    |                                       |                                                                     |                                                                                                    |                                                                                                    |                                                                                                    |                                                                                                   |
| 40                                                                                                    |                                                                                                  |                                                    |                                       |                                                                     | 2012                                                                                                 | 71 275                                                                                                    | 104,8                                                                                                    | 104                                                                                               |
| 20                                                                                                    |                                                                                                  |                                                    |                                       |                                                                     | 2019<br>2019                                                                                         | 71 275<br>73 171                                                                                                    | 106,9<br>109,9                                                                                                    | 104                                                                                               |
| 20<br>20<br>20+0                                                                                                    | 2011 2                                                                                           | 012 2013                                           | 2014                                  |                                                                     | 2012<br>2013<br>2014                                                                                 | 74 979<br>79 174<br>79 180                                                                                                    | 104.8<br>109,8<br>114,9                                                                                                    | 108<br>10<br>107                                                                                  |
| 20<br>0<br>20+0<br>20+0<br>500<br>Eve                                                                                                    | 2011 2<br>nce:37H-AK2<br>slution des se                                                          | ours 2013                                          | 5014<br>• (base 100 a                 | un 2010)<br>Franca                                                  | 2019<br>2019<br>2014<br>2014                                                                         | 74 275<br>73 474<br>76 460<br>44jours                                                                                                    | 1049<br>1048<br>1145<br>8466 100 646                                                                                                    | 10e<br>10<br>107<br>Franca                                                                        |
| 20<br>0<br>20+0<br>20+0<br>800<br>20<br>20<br>00<br>20                                                                                                  | 2011 2<br>nce:37H-AKY<br>slution des ste                                                         | ours 2013                                          | 2014<br>m (base 100 )                 | en 2010)<br>Franca<br>Macton                                        | 2012<br>2013<br>2014<br>2014<br>80048                                                                | 7+ 215<br>75+7+<br>76+60<br>84jours<br>67 267                                                                                                    | 1069<br>1068<br>1145<br>0668 100 sall                                                                                                    | toe<br>10<br>107<br>France<br>10                                                                  |
| 20<br>20<br>20+0<br>20+0<br>300<br>80<br>80<br>80<br>80                                                                                                 | 2011 2<br>nce: 3774 - AKS<br>silution des sé                                                     | oris soria                                         | 3014<br>• (base 100 c                 | m 2010)<br>Fisika<br>Macton                                         | 2019<br>2019<br>2014<br>2014<br>80048<br>2018<br>2018                                                | 7+ 215<br>75+7+<br>76+60<br>84jours<br>67 207<br>49 TT+                                                                                                    | 1069<br>1068<br>1145<br>1145<br>0866 100 cdl<br>100<br>1055                                                                                                    | 100<br>107<br>107<br>Franca<br>10<br>109                                                          |
| 20<br>20<br>20+0<br>20+0<br>20+0<br>20<br>20<br>20<br>20<br>20<br>20<br>20<br>20<br>20<br>2                                                             | 2011 2<br>nce: 1774 - RKS<br>Slution des sig                                                     | ors ors                                            | 3014<br>* (base 100 s                 | en 2010)<br>France<br>Macton                                        | 2010<br>2014<br>2014<br>2014<br>2014<br>2016<br>2016<br>2016                                         | 7+ 975<br>73+7+<br>76+60<br>44jount<br>67 967<br>69 77+<br>50 550                                                                                                    | 1069<br>1088<br>1145<br>1145<br>100 cel<br>100<br>1055<br>107                                                                                                    | 104<br>10<br>107<br>107<br>France<br>10<br>105                                                    |
| 20<br>20<br>20+0<br>20+0<br>20+0<br>20+0<br>20<br>20<br>20<br>20<br>20<br>20<br>20<br>20<br>20<br>2                                                     | 2014 2<br>ncs-137H-RKS/<br>alution data alg                                                      | ours - Chirung                                     | 2014<br>* (base 100 r                 | en 2010)<br>France<br>Allector                                      | 2019<br>2014<br>2014<br>2014<br>2014<br>2016<br>2016<br>2017<br>2013                                 | 7+ 975<br>73+7+<br>76+60<br>84(567)<br>67 967<br>69 77+<br>50 550<br>51 916                                                                                                    | 1069<br>1069<br>1145<br>5868 100 68<br>100<br>1055<br>107<br>1083                                                                                                    | 102<br>10<br>167<br>167<br>France<br>10<br>105<br>165                                             |
| 20<br>20+0<br>20+0<br>20+0<br>20+0<br>20+0<br>20<br>20<br>20<br>20<br>20<br>20<br>20<br>20+0<br>20<br>20<br>20<br>20<br>20<br>20<br>20<br>20<br>20<br>2 | 2011 2<br>ncs-1374-RK2<br>slution dae st                                                         | ours cons                                          | 2014<br>* (base 100 r                 | en 2010)<br>France<br>Mainten                                       | 2019<br>2014<br>2014<br>2014<br>2014<br>2010<br>2010<br>2010<br>2014                                 | 71275<br>73171<br>76160<br>64(6076<br>67267<br>6771<br>20555<br>21475<br>22175                                                                                                    | 1069<br>108,8<br>114,5<br>5866 100,64<br>100<br>1055<br>107<br>108,2<br>110,4                                                                                           | 102<br>10<br>107<br>107<br>France<br>10<br>103<br>105<br>107<br>109                               |
| 20<br>20<br>20+0<br>20+0<br>20+0<br>200<br>20<br>20<br>20<br>20<br>20<br>20<br>20<br>20                                                                 | 2011 2<br>nce .3754-R452<br>Jubion dres etg<br>2010 2<br>2011 2<br>nce .3754-R452                | cours - Chinung                                    | 2014<br>m (Dawn 100 -<br>2014<br>2014 | en 2010)<br>France<br>Malacton<br>M em 2010)                        | 2013<br>2013<br>2014<br>2014<br>2014<br>2014<br>2013<br>2014                                         | 71 215<br>73 171<br>76 160<br>64 jaons<br>67 267<br>68 7267<br>50 505<br>51 616<br>52 175                                                                                                    | 1048<br>1044<br>1144<br>1044<br>100<br>1053<br>107<br>1082<br>1104                                                                                                    | 100<br>107<br>France<br>100<br>100<br>100<br>100                                                  |
| 60<br>2010<br>2010<br>2010<br>2010<br>200<br>200<br>200                                                                                                 | 2011 2<br>no. 377 - AKS<br>shution dea se<br>2011 2<br>2011 2<br>no. 377 - AKS<br>shution dea se | ours - Chirung                                     | 2014<br>a (burs 100 /<br>2014<br>2014 | en 2010)<br>France<br>Mainstein<br>N en 2010)<br>France             | 2013<br>2013<br>2014<br>2014<br>2014<br>2014<br>2014<br>2014                                         | Trians<br>Taith<br>Terisc<br>sticurs<br>chach<br>social<br>Shere<br>Shere<br>sticurs                                                                                                    | 1022<br>1022<br>1142<br>3888 100 64<br>100<br>1025<br>100<br>1025<br>1106<br>300<br>1026<br>1106                                                                        | 100<br>10<br>10<br>100<br>100<br>100<br>100<br>100<br>100<br>100<br>1                             |
| 60<br>200<br>200+0<br>200+0<br>200<br>200<br>200<br>200                                                                                                 | 2011 2<br>nce-1774 - R42<br>Slution des ség<br>2011 2<br>2011 2<br>nce-1774 - R42                | 013 2013<br>10001 - Chitung<br>012 2013            | 2014<br>In Fourse 100 of<br>2014      | m 2010)<br>France<br>Macton<br>H wn 2010)<br>France<br>Macton       | 2010<br>2013<br>2014<br>2014<br>2014<br>2014<br>2014<br>2014<br>2014                                 | 7+275<br>79-17+<br>79-160<br>84(surs<br>67-267<br>69-77+<br>20-265<br>21-75<br>22-175<br>24(surs<br>10-065                                                                                                    | 1046<br>1059<br>11458<br>11458<br>100<br>1055<br>100<br>1055<br>1104<br>1004<br>1004<br>1004<br>1                                                                       | 100<br>10<br>10<br>100<br>100<br>100<br>100<br>100<br>100<br>100<br>1                             |
| 60<br>20<br>20<br>20<br>20<br>20<br>20<br>20<br>20<br>20<br>2                                                                                           | 2011 2<br>nos-3774-P452<br>Slution des ség<br>2011 2<br>2011 2<br>Sott 2<br>Slution des ség      | ours - Chirung                                     | 2014<br>m (Sear 100 -<br>2014<br>2014 | en 2010)<br>France<br>Allacton<br>N en 2010)<br>France<br>Allacton  | 2010<br>2013<br>2014<br>2014<br>2018<br>2018<br>2018<br>2018<br>2019<br>2019<br>2014                 | 71 215<br>73 171<br>76 140<br>84(5075<br>67 247<br>69 774<br>50 55<br>51 616<br>52 175<br>84(5075<br>10 045<br>8 810                                                                                                    | 1068<br>1068<br>1146<br>100<br>100<br>105<br>100<br>105<br>100<br>106<br>100<br>100<br>100<br>100<br>8888 10088<br>1008<br>100<br>875                                   | 100<br>10<br>10<br>100<br>100<br>100<br>100<br>100<br>100<br>100<br>1                             |
| 60<br>20<br>0<br>20+0<br>20+0<br>20+0<br>20<br>20<br>20<br>20<br>20<br>20<br>20<br>20<br>20<br>2                                                        | 2011 2<br>nos -1774 - PAS<br>Jubion des etg<br>2011 2<br>2011 2<br>nos -1774 - PAS               | ora zora<br>ouni - Chirung<br>ora zora<br>ora zora | 2016<br>In (Saure 100 r<br>2016       | en 2010)<br>France<br>241acton<br>11 en 2010)<br>France<br>241acton | 2010<br>2013<br>2014<br>2014<br>2018<br>2018<br>2018<br>2018<br>2014<br>2014<br>2014<br>2014<br>2014 | 7+275<br>73-17+<br>76-142<br>6436078<br>67267<br>6377+<br>20552<br>21-016<br>52-175<br>6460078<br>10-0655<br>84607<br>846078                                                                                                    | 1046<br>1044<br>1145<br>1145<br>100<br>1055<br>100<br>1055<br>100<br>1052<br>1104<br>100<br>1055<br>1104<br>100<br>67,5<br>67,5<br>67,5                                 | 100<br>107<br>France<br>103<br>105<br>105<br>105<br>105<br>105<br>105<br>105<br>105<br>105<br>105 |
|                                                                                                    | 2011 2<br>nce-UTF-PK2<br>shution des se<br>2011 2<br>2011 2<br>nce-UTF-PK2                       | ors 2013<br>(ouni - Chrung<br>015 2013             | 2014<br>m (base 100 +<br>2014<br>2014 | er 2010)<br>France<br>Mancton<br>N en 2010)<br>France<br>Mancton    | 2010<br>2013<br>2014<br>2014<br>2014<br>2014<br>2014<br>2014<br>2014<br>2014                         | 7-275<br>73-17-<br>79-160<br>64(surs<br>67-267<br>67-267<br>52-55<br>57-676<br>52-575<br>64(surs<br>10-065<br>84-00<br>84-00<br>8 | 1068<br>1068<br>1146<br>100<br>1055<br>100<br>1055<br>100<br>1055<br>100<br>1002<br>1106<br>100<br>00<br>00<br>00<br>00<br>00<br>00<br>00<br>00<br>00<br>00<br>00<br>00 | 100<br>107<br>107<br>108<br>108<br>107<br>108<br>107<br>108<br>France<br>10<br>6<br>8<br>8        |

Ce rapport donne l'évolution des séjours (pour toutes les disciplines présentes dans Hospi Diag) sur les 5 dernières années dans le territoire sélectionné et permet de comparer cette évolution à celle du territoire national, régional et départemental.

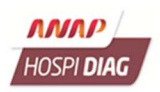

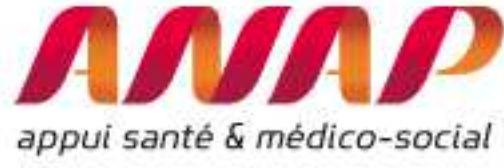

3.2.6 Quels sont les pôles d'attraction d'un territoire ?

#### Obtenez une carte relative aux pôles d'attraction du territoire. Pour cela :

- Cliquez sur « Ajouter un autre indicateur » (1),
- Sélectionnez « Pôles d'attractions » (2),
- Choisissez la discipline dont vous souhaitez faire l'analyse dans l'onglet « Indicateurs cartographiés » de la fenêtre précédente (3),
- Enfin cliquez sur « Voir sur la carte » (4).

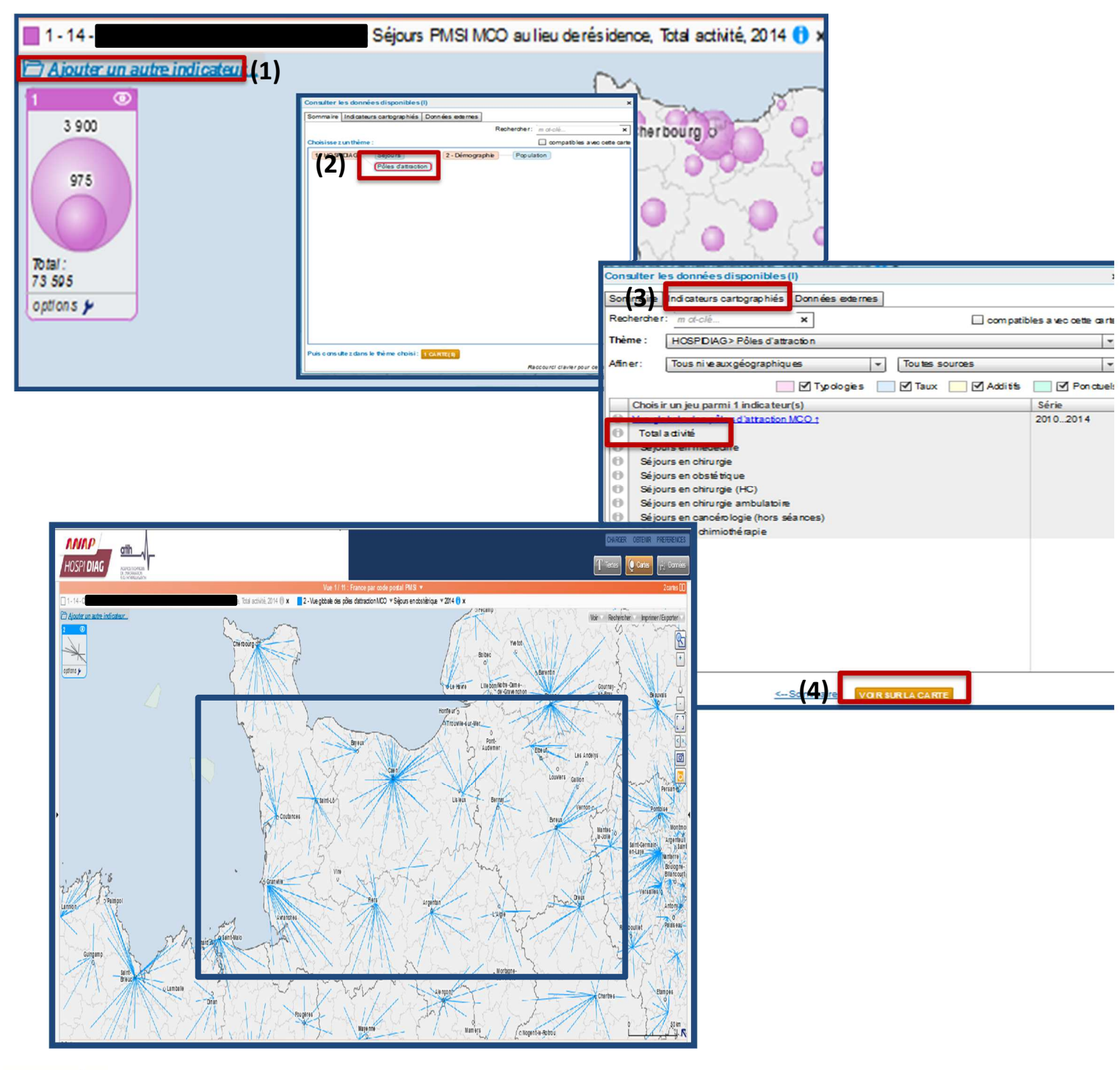

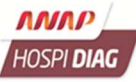

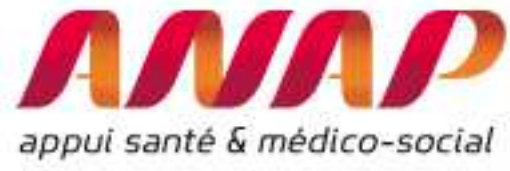

## 3.2.7 Quel lien entre les données d'activité et les données populationnelles ?

## Obtenez une carte dans laquelle vous pouvez à la fois observer des données populationnelles et des données relatives à la zone d'attractivité. Pour cela :

- Cliquez sur « Ajouter un autre indicateur » (1),
- Sélectionnez « Pôles d'attractions » (2),
- Choisissez l'information populationnelle qui vous intéresse dans l'onglet « Indicateurs cartographiés » de la fenêtre précédente (3),
- Enfin cliquez sur « Voir sur la carte » (4).

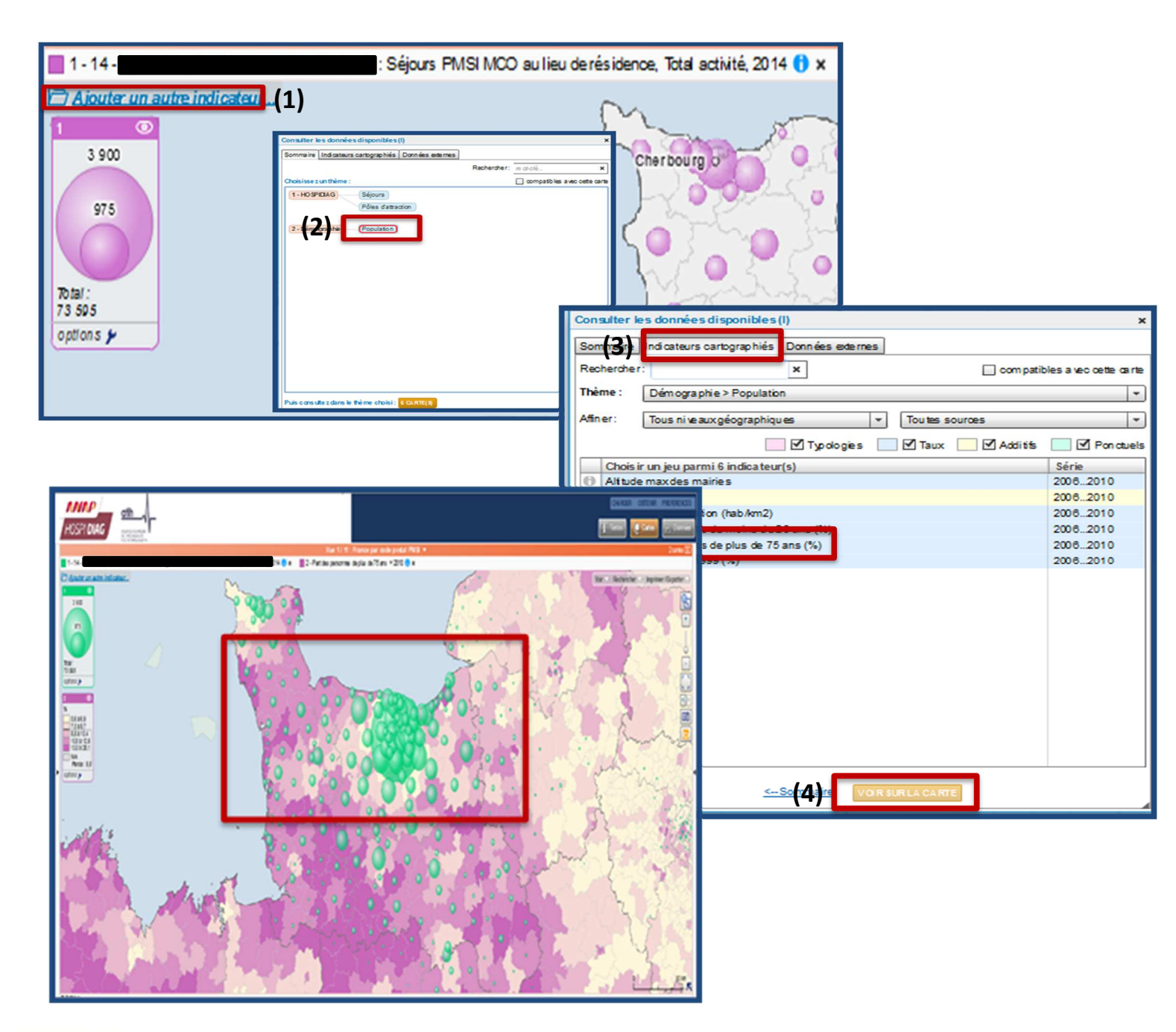

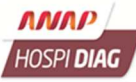

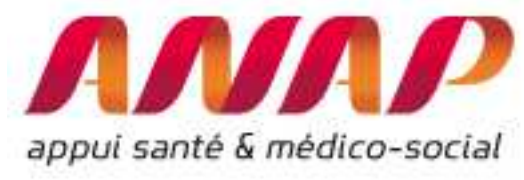

# Partie 4 : Les fonctionnalités à venir

D'autres fonctionnalités sont en cours de développement et seront disponibles prochainement :

 L'indicateur de performance Chirurgie ambulatoire vous apportera des clés de lecture (volume, case-mix et innovation) pour la juste interprétation du taux global de chirurgie ambulatoire.

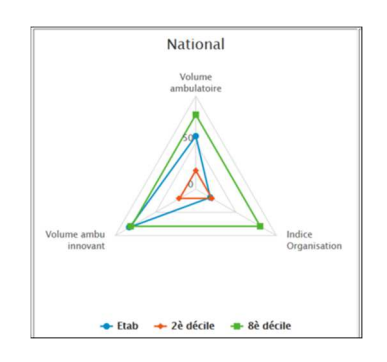

 L'organisation de l'offre de soins vous aidera dans une démarche de recomposition de l'offre dans un territoire.

|       | Indicateurs                    | Valeur de l'indicateur pour le<br>« regroupement d'établissements » |
|-------|--------------------------------|---------------------------------------------------------------------|
| CI_A1 | Nombre de RSA de médecine (HC) |                                                                     |
| P2    | IP-DMS chirurgie               |                                                                     |
| F1_D  | Taux de marge brute            |                                                                     |
|       |                                |                                                                     |
|       |                                |                                                                     |
| ***   |                                |                                                                     |

 ✓ La cartographie d'accès vous offrira complémentairement à l'accès par menu déroulant, un autre mode d'accès aux indicateurs Hospi Diag basé sur une carte.

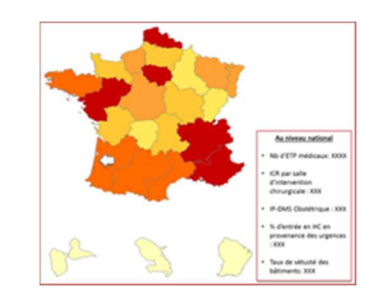

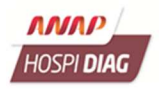

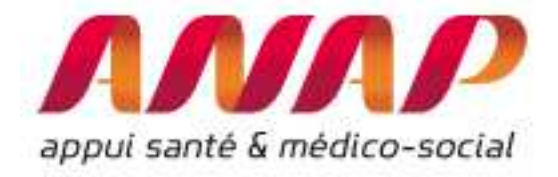

# Pour aller plus loin, vous pouvez suivre des modules de formation en ligne (elearning) sur Hospi Diag.

# Retrouvez toutes les informations sur le site de l'ANAP via le lien :

http://www.anap.fr/publications-et-outils/outils/detail/actualites/hospi-diag-1/

## <u>Contact</u>:

# AGORA ET HOTLINE sur

## <u>www.atih.sante.fr</u>

ou <u>hospidiag@anap.fr</u>

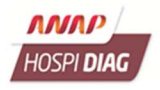